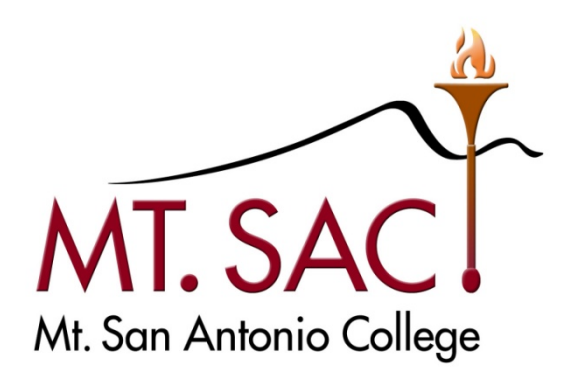

# **BANNER USER GUIDE**

# FOR

# REQUISITIONS

Prepared by: MT. SAC PURCHASING DEPARTMENT

**Requisition Help Line: Ext. 6300** 

**MARCH 2011** 

# BANNER USER GUIDE FOR REQUISITIONS

# **Table of Contents**

|        | В  | ANNER TOOL BAR ICONS                                                                                                    | 4                                      |
|--------|----|----------------------------------------------------------------------------------------------------|----------------------------------------|
| PART 1 | N  | AVIGATING THE REQUISITION FORMS                                                                                                    | 5                                      |
| PART 2 | С  | REATING A REQUISITION – BASIC STEPS                                                                                                    | 8                                      |
|        | A. | Opening the Requisition Screen                                                                                                    | 8                                      |
|        | B. | Requisition Entry: Requestor/Delivery Information                                                                                                    | 10                                     |
|        |    | <ul><li>Ship To</li><li>Attention To</li><li>Document Text</li></ul>                                                                                                    | 11<br>11<br>12                         |
|        | C. | Requisition Entry: Vendor Information                                                                                                    | 14                                     |
|        |    | <ul> <li>Selecting Vendor Code</li> <li>Selecting Vendor Name</li> <li>Selecting Vendor Address</li> </ul>                                                                   | 15<br>16<br>17                         |
|        | D. | Requisition Entry: Commodity/Accounting                                                                                                    | 19                                     |
|        | Е. | <ul> <li>Single Accounting Sequence</li> <li>Multiple Accounting Sequences</li> <li>Multiple Commodity Items</li> <li>Deleting Commodity Items</li> <li>Discounts</li> </ul> | 22<br>22<br>23<br>23<br>23<br>23<br>23 |
|        |    |                                                                                                    |                                        |
| PART 3 | В  | EYOND THE BASICS                                                                                                    | 25                                     |
|        | Α. | Copy Requisition                                                                                                    | 25                                     |

|        | В.         | Emergency Purchase Order                           | 26 |
|--------|------------|----------------------------------------------------|----|
|        | C.         | Standing Order (Open Order)                        | 27 |
| PART 4 | Ļ          | CHECKING THE STATUS OF YOUR REQUISTION             | 30 |
|        | A.         | Document History [FOIDOCH]                         | 31 |
|        | Β.         | Requisition Query [FPIREQN]                        | 33 |
|        | C.         | Requisition Suspense List [FPIREQS]                | 34 |
|        | D.         | Open Requisition by FOAPAL Query [FPIORQF]         | 35 |
|        | E.         | Incomplete Document Report [FGRIDOC]               | 36 |
|        | F.         | Document Approval History [FOIAPPH]                | 39 |
|        | G.         | Document Approval [FOAAINP]                        | 40 |
| PART 5 | ;          | <b>REQUISITION CLEAN-UP – FIXING PROBLEMS</b>      | 43 |
|        | Α.         | Change Order to Existing Order                     | 44 |
|        | В.         | Cancel Requisition                                 | 45 |
|        | C.         | Delete Incomplete Requisition                      | 47 |
|        | D.         | Document Disapproval by Originating User [FOADOCU] | 48 |
| PART 6 | 5          | BACK-UP DOCUMENTATION                              | 50 |
|        |            | Requisition Back-up Cover Sheet (form)             | 51 |
| PART 7 | ,          | REFERENCE                                          | 52 |
| A      | ٨.         | Checklist for Creating a Requisition               | 52 |
| E      | 3.         | Banner Finance Support                             | 53 |
| C      | <b>)</b> . | Commodity Codes                                    | 54 |
| C      | <b>)</b> . | Customizing 'My Banner'                            | 59 |

# **Banner Tool Bar Icons**

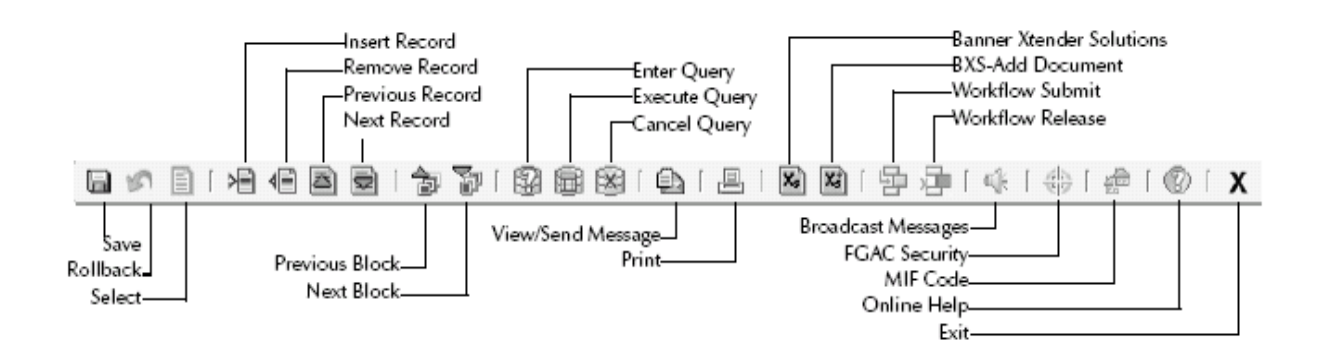

Each icon represents an action that can be processed by clicking the icon, as identified above. Icons are only available for use when the graphic appears in color. If an icon appears in a gray tone, that icon cannot be used within that particular Banner form.

| KEY           | FUNCTION       | KEY         | FUNCTION          |
|---------------|----------------|-------------|-------------------|
| CTRL F1       | Show Keys      | CTRL PAGEUP | Previous Block    |
| F1            | Help           | SHIFT DOWN  | Next Record       |
| F6            | Insert Record  | SHIFT UP    | Previous Record   |
| F7            | Enter Query    | TAB         | Next Field        |
| F8            | Execute Query  | SHIFT TAB   | Previous Field    |
| F9            | List of Values | SHIFT F1    | Display Error     |
| F10           | Commit or Save | SHIFT F7    | Rollback          |
| CTRL Q        | Exit           | SHIFT F6    | Delete Record     |
| CTRL PAGEDOWN | Next Block     | HOME/END    | Start/End of Line |

# PART 1 NAVIGATING TO THE REQUISITION FORMS

- A. You MUST have the FrontMotion Firefox icon installed on your desktop. If not, contact the IT Help Desk (Ext. 4357) for assistance.
- B. You MUST have a Banner User ID. If not, contact the Banner Help Desk (Ext. 6300) for the Request Form. Upon completion, send it to Sharon Shriver in IT. She will e-mail you when your User ID is activated and ready to use.
- C. Log into Banner Type in your User Name and Password, then Connect.

| Logon : | ~~~~~~~~ |
|---------|----------|
| Userna  | ame:     |
| Passw   | ord:     |
| Datab   | ase:     |
|         |          |

D. The General Menu screen appears [GUAGMNU]

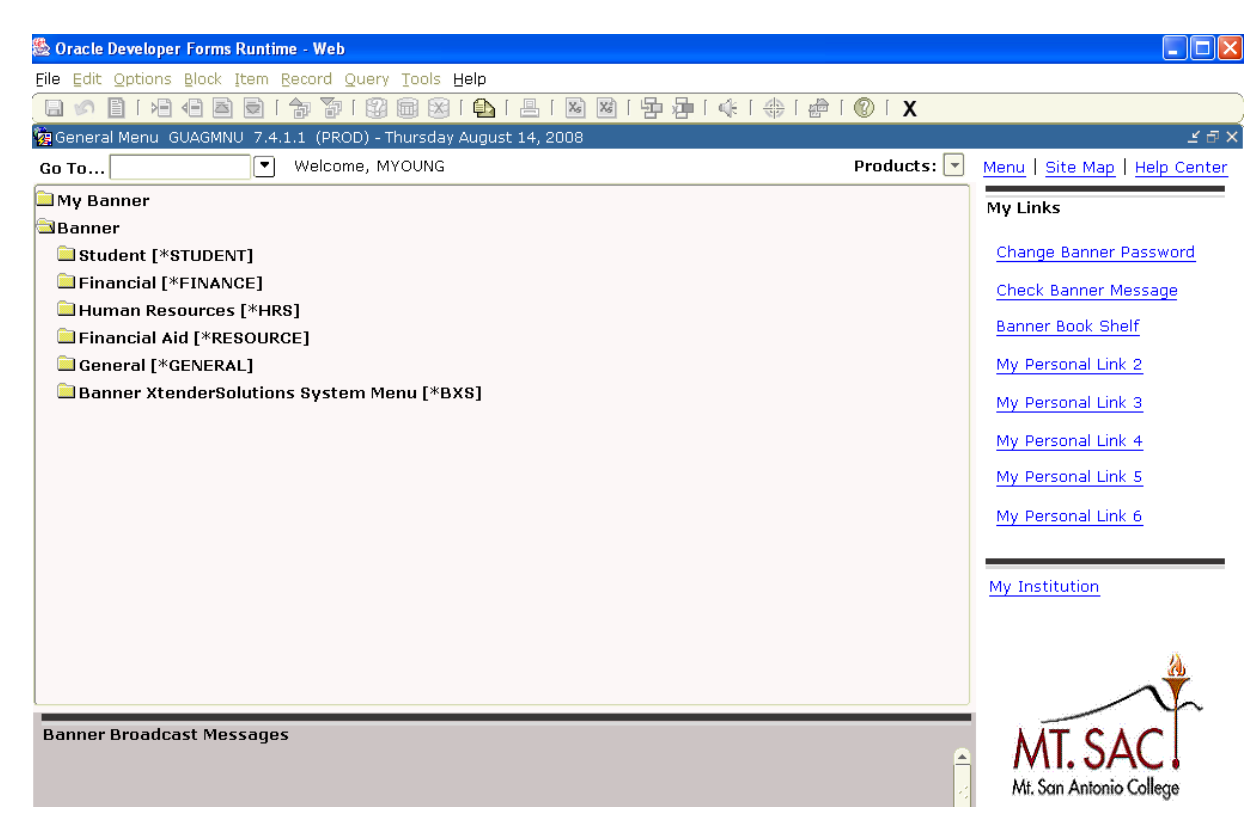

- E. There are 3 ways to get to the Requisition screens:
  - 1. Use the Go To field and type in the form name, OR
    - 2. Use the pull-down menus to navigate to the form you want to access, and double click on the form to open the screen, OR.
    - Set up your favorite Budget Query screens in the My Banner folder, and double click on the form you want to access. (See PART 7 – Section D - Customizing My Banner.)

| 🗟 Oracle Developer Forms Runtime - Web                                                                                                    |             | <u>_ 🗆 ×</u>                  |
|----------------------------------------------------------------------------------------------------|-------------|-------------------------------|
| Eile Edit Options Block Item Record Query Iools Help                                                                                                    |             | ORACLE                        |
|                                                                                                    | X           |                               |
| g General Menu GJAGMNU 7.4.1.1 (PLAY) - Wednesday September 12, 2007                                                                                                    |             | ⊻₽×                           |
| Go To Velcome, PURTRN01                                                                                                    | Products: 💌 | Menu   Site Map   Help Center |
| 🖻 My Banner                                                                                                    | <b>A</b>    | My Links                      |
| Departmental Requisitioner [*REQUISITIONER]                                                                                                    |             |                               |
| Requisition [FPAREQN]                                                                                                    |             | Change Banner Password        |
| Requisition Cancel [FPARDEL]                                                                                                    |             | Check Banner Message          |
| Requisition Query [FPIREQN]                                                                                                    |             | Banner Book Cholf             |
| Requisition Suspense List [FPIREQS]                                                                                                    |             | Barmer BOOK Snell             |
| Open Requisition by FOAPAL Query [FPIORQF]                                                                                                    |             | CALB Handbook - release 7x    |
| Commodities for Review Query [FOICOMM]                                                                                                    |             | CALB Report Handbook          |
| Commodities and Accounting for Review Query [FOICACT]                                                                                                    |             |                               |
| Entity Name/ID Search [FTIIDEN]                                                                                                    |             | CALE Facidad Handbook         |
| Finance Person Search [FOIIDEN]                                                                                                    |             | CALB Regitauth Handbook       |
| Finance Non-Person Search [FOICOMP]                                                                                                    |             | CALB Enhancement Handboo      |
| Document History [FOIDOCH]                                                                                                    |             |                               |
| Document Approval [FOAAINP]                                                                                                    |             |                               |
| Second Second Se |             | My Institution                |
| Budget Queries [*BUDGQUERIES]                                                                                                    |             |                               |
| Departmental Approvers [*APPROVERS]                                                                                                    |             | SUNGARD HIGHER EDUCATION      |
| Organize My Banner [GUAPMNU]                                                                                                    |             |                               |
| Banner                                                                                                    | <u>`</u>    | and the second                |
| Banner Broadcast Messages                                                                                                    |             |                               |
|                                                                                                    | A           |                               |
|                                                                                                    |             |                               |
|                                                                                                    | -           | II STATES                     |
|                                                                                                    |             |                               |
| Press ENTER to start selection or expand/collapse menu.                                                                                                    |             |                               |
|                                                                                                    |             | )                             |

Under [\*REQUISITIONER], there are 12 major forms for dealing with requisitions. The forms highlighted below have detailed sections in this manual.

| DEPARTMENTAL REQUISITIONER [*REQUISITIONER] |                |                                                                           |  |
|---------------------------------------------|----------------|---------------------------------------------------------------------------|--|
| Activity Name                               | Activity Title | Purpose                                                                   |  |
| Requisition                                 | FPAREQN        | Requisition form                                                          |  |
| Requisition Cancel                          | FPARDEL        | Form to delete a requisition that has gone through the approval process   |  |
| Requisition Query                           | FPIREQN        | For questions about a requisition                                         |  |
| Requisition Suspense List                   | FPIREQS        | Suspended Requisitions –<br>incomplete or incorrect budget<br>information |  |
| Open Requisition by<br>FOAPAL Query         | FPIORQF        | Outstanding requisitions by account                                       |  |
| Commodities for Review<br>Query             | FOICOMM        | List of all commodities (items) for a requisition                         |  |
| Commodities and Accounting for Review Query | FOICACT        | List of all commodity and account strings for a requisition               |  |
| Entity Name / ID Search                     | FTIIDEN        | Use to look up a vendor ID                                                |  |
| Finance Person Search                       | FOIIDEN        | Use to look up a person's ID                                              |  |
| Finance Non-Person Search                   | FOICOMP        | Use to look up a company ID                                               |  |
| Document History                            | FOIDOCH        | Document History (Req. to Check)                                          |  |
| Document Approval<br>History                | FOIAPPH        | Lists status of approvals for a document                                  |  |
| Document Approval                           | FOAAINP        | Who still needs to approve the document                                   |  |
| Incomplete Document<br>Listing              | FGRIDOC        | Listing of all suspended / incomplete documents                           |  |

# PART 2 CREATING A REQUISITION – BASIC STEPS

The Requisition Form [FPAREQN] initiates the procurement process by defining an internal request to purchase goods or services. It lets you define departmental needs by identifying the requestor, delivery date and location, commodity, and accounting information.

## A. OPENING THE REQUISITION SCREEN.

1. From [\*FINREQST], double-click [FPAREQN] to open a blank new requisition screen.

| File Equt Obtious Riock Item Record Anerà Toois Heib                                                                                                    |
|----------------------------------------------------------------------------------------------------|
| (□ ∞ □ 1 2 0 1 2 0 1 1 1 1                                                                                                    |
| 🙀 Requisition FPAREQN 7.2 (PLAY) 303                                                                                                    |
| Requisition FFAREON 7.2 (PLAY) for a conservation of the second second s |
|                                                                                                    |
|                                                                                                    |
|                                                                                                    |
| Enter NEXT or leave BLANK for automatic assignment or enter document number; Press NEXT FIELD to activate copy function.                                                                                                    |

2. Click **Next Block** icon. This pre-assigns a Requisition number and opens the Requisition data entry form.

**NOTE**: Do NOT put a number in the Requisition field. Let Banner automatically assign the number.

#### NOTES:

• To return to a requisition already started (but not completed), type the pre-assigned requisition number in the **Requisition** field; **[Next Block]**.

| 🗟 Oracle Developer Forms Runtime - Web: Open > FPAREQN               |                     |
|----------------------------------------------------------------------|---------------------|
| Eile Edit Options Block Item Record Query Tools Help                 | ORACLE <sup>®</sup> |
| 🔚 🖉 🖹 🛏 🖶 🗟 1 🎓 🍞 1 🎯 📾 😫 1 🏝 1 🗏 1 🗟 🖄 1 🎼 1 🖗 1 🕼 1 🖉 1 🖉          |                     |
| aRequisition FPAREQN 7.2 (PLAY) 000000000000000000000000000000000000 | 00000000000 🕑 🖆     |
|                                                                      |                     |
|                                                                      |                     |
| Requisition: R000225 🔽 🏥                                             |                     |
|                                                                      |                     |
|                                                                      |                     |
|                                                                      |                     |
|                                                                      |                     |
|                                                                      |                     |
|                                                                      |                     |
|                                                                      |                     |

- To return to a requisition that is completed, refer to PART 4 Section B

   Requisition Query [FPIREQN].
- Copy Feature: This is an optional feature allowing for a new requisition to be copied from an existing <u>completed and approved</u> requisition. Refer to PART 3 Section A – Copy Requisition.

#### B. REQUSITION ENTRY: Requestor/Delivery Information

| 🏙 Oracle Develope           | er Forms Runtime - Web: Open > FPAREQN                                                 |
|-----------------------------|----------------------------------------------------------------------------------------|
| Eile Edit Options Blo       | ck Item Record Query Tools Help ORACLE                                                 |
| 🕒 🔊 🖹 í 😼 🖷                 | a a i 🎓 🐉 📾 🕺 i 💁 i 📇 i 🖄 🕺 i 🌾 i 🚸 i 🖗 i 🕐 i 🗙                                        |
| 🧑 Requisition Entry: Re     | equestor/Delivery Information FPAREQN 7.2 (PLAY) 5000000000000000000000000000000000000 |
|                             |                                                                                        |
| Requisition:                | NEXT                                                                                   |
| Order Date:                 | 26-AUG-2007 🗐 Transaction Date: 26-AUG-2007 🗐 🗌 In Suspense                            |
| Delivery Date:              | 14-SEP-2007                                                                            |
| Commodity Total:            | .00 Accounting Total: .00                                                              |
|                             | ✓ Document Level Accounting                                                            |
| De sus stan (Dellinem Tar   |                                                                                        |
| RequestoryDelivery Ini      | tormation vendor Information Commodicy/Accounting Balancing/Completion                 |
| Requestor:                  | Margaret Young                                                                         |
| Organization:               | A10000 ▼Fiscal Services Final :                                                        |
| Phone:                      | Extension: Fax: Extension:                                                             |
|                             |                                                                                        |
| Ship To:                    | RECV                                                                                   |
| Street Line 1:              | Attn: Central Receiving                                                                |
| Street Line 2:              | 1100 N. GRAND AVENUE                                                                   |
| Street Line 3:              |                                                                                        |
| Building:                   | Bldg. 48 Floor:                                                                        |
| City:                       | WALNUT                                                                                 |
| State or Province:          | CA Zip or Postal Code: 91789                                                           |
| Nation:                     | United States                                                                          |
| Telephone:                  | 909 5945611 Extension:                                                                 |
| Contact:                    |                                                                                        |
| Attention To.               | Date Missa / Faundaus Hall                                                             |
| Accention To:               |                                                                                        |
| Enter name for Attention-te | o label on Ship-to address.                                                            |
| Record: 1/1                 | <0SC>                                                                                  |
| 🎝 Start 🛛 进 🚱               | 🙆 🔰 Oracle Applic 🔀 Oracle Deve 🔁 Banner Docu 📳 User Guide 🛛 🕸 🐺 🕅 🖄 🎑 🛍 12:51 PM      |

#### Order Date: Defaults to current date. [Tab]

Transaction Date: Defaults to current date. [Tab]

| Delivery<br>Date: | Estimate when items need to be delivered or check needs to be issued. Delivery date must be greater than the transaction date. |  |  |
|-------------------|----------------------------------------------------------------------------------------------------|--|--|
| Comments:         | Use to leave a brief note for Purchasing.<br>Examples: RUSH; See Doc Text [Next Block]                                         |  |  |

#### SHORT CUT: Clicking [Next Block] will automatically take you to the next required field, Attention To. Use this short cut if the default Ship To information is correct. Otherwise, [Tab] through each field, as described below.

| Requestor: | Defaults to user name entering requisition. | [Tab] |  |
|------------|---------------------------------------------|-------|--|
|------------|---------------------------------------------|-------|--|

COA: Defaults to chart of account "M". [Tab]

Organization: Defaults to Requestor's organization. [Tab]

**Email**: Leave blank (this field not currently used). **[Tab]** 

Phone: Type Requestor's phone number or extension. [Tab]

Fax:Leave blank. [Tab]

Ship To: Defaults to Central Receiving at the Warehouse. If okay, [Tab] to Attention to:

OR

Click pull-down menu to select other options:

- AD As directed Used for special shipping instructions (e.g., furniture/copier direct shipped to Requestor's building/room)
- C/PU College Pickup Same as Will Call
- SVCS Services No delivery required for services
- Attention To: Type name of end user who will be receiving the item(s), his/her building and room number where the product will be delivered.

Examples: Mike Gregoryk / 4-102

**TIP:** If you have more information you need to share with Purchasing or Accounts Payable, you will use the **Document Text** function to do so at this time. (See next page.)

Otherwise, follow directions below to go to the next screen.

[Next Block] or Click on Vendor Information Tab.

| Document Text                                   |                       | Options                    |                    |             |                 |                            |
|-------------------------------------------------|-----------------------|----------------------------|--------------------|-------------|-----------------|----------------------------|
| 👙 Oracle Developer Forus Ru                     | ntime - Web: C        | pen > FPAREON - FOAPO      | )XT                |             |                 |                            |
| File Edit Options Block Iter                    | m Record Qu           | ery Tools Help             |                    |             |                 | ORACLE                     |
|                                                 | 🎓 海                   | 2 📾 🕱 🛭 🕰 🛛 📇              |                    | 👘   🔞       | ) [ <b>X</b>    |                            |
| 🙀 Procurement Text Entry FC                     | APOXT 7.1.0.:         | (PLAY) 00000000000         |                    |             |                 | 0000000000000000000000 🗹 🔁 |
| Text Type:<br>Vendor:<br>Commodity Description: | REQ 🔽<br>A00129432 Ho | Code: R0000037<br>me Depot |                    | Chang       | e Sequence: 📃   | Item Number:               |
| Modify Clause:                                  |                       | Cop                        | Pre-Set<br>Clauses | Defaul      | t Increment: 10 |                            |
|                                                 | Text                  |                            | Clause Number      | Print       | Line            |                            |
| ** CONFIRMING ORDER - DO                        | NOT DUPLICAT          | E **                       |                    |             | 10              | A 8                        |
| Copy of quote to Purchasing                     | 8/27/07               |                            |                    |             | 20              |                            |
| Please fax to: J. Smith (562)                   | 555-1111.             |                            |                    |             | 30              |                            |
| RUSH: Need for Winter Sess                      | ion 1/10/07           |                            |                    | ~           | 40              |                            |
|                                                 |                       |                            |                    |             |                 |                            |
|                                                 |                       |                            |                    |             |                 |                            |
|                                                 | F                     | ree form 🛛 🧮               |                    |             |                 |                            |
|                                                 |                       | text                       |                    |             |                 |                            |
|                                                 |                       |                            |                    |             |                 |                            |
|                                                 |                       |                            |                    |             |                 |                            |
|                                                 |                       |                            |                    |             |                 |                            |
|                                                 |                       |                            |                    |             |                 |                            |
|                                                 |                       |                            |                    |             |                 |                            |
|                                                 |                       |                            |                    |             |                 |                            |
|                                                 |                       |                            |                    |             |                 |                            |
| 4                                               |                       |                            |                    |             |                 |                            |
| Record: 5/5                                     |                       | <0SC>                      | •                  |             |                 | '                          |
| 🛃 start 🔰 👿 🗵 🔎 🗿                               | 6 6 6 0               | 🗁 Banner_Links             | 🖙 Removable Di     | 🕲 2 Firefox | 🗸 🔛 User Guide  | 🗡 🔛 🗞 🕼 🧐 💟 11:16 AM       |

- 1. Under **Options** in the Tool Bar pull down menus, click **Document Text** (FOAPOXT) to type instructions to Purchasing or Accounts Payable.
- 2. Under **Text**, **[Next Block]** or click on the first open line, and type desired information. Use arrow keys to navigate from one line to another.

**TIP:** Use **Document Text** to communicate with the Buyer. Let the Buyer know if you are sending back up documentation (quotes, contracts, etc.).

- 3. A check mark ( $\sqrt{}$ ) in the **Print** column means document text will print on hard copy of purchase order. Uncheck the print box for each line of text that you do not want printed on the purchase order.
- 4. [Save], [Exit].

#### Using Pre-Set Clauses

1. Click on the pull-down menu for **Modify Clause** to select a pre-set clause.

| Oracle Developer Forms Runti        | me - Web: Open > FPAREQN -     | Foapoxt - Foiclau        |
|-------------------------------------|--------------------------------|--------------------------|
| e Edit Options Block Item Record (  | Query Tools Help               |                          |
| ] 🔊 🖹   🔎 🖣 🖻 🗟   🐄 🥻               |                                | ⊧(⊕  <b>@</b>   <b>X</b> |
| Clause List FOICLAU 7.0 (PLAY) 2000 |                                |                          |
|                                     |                                |                          |
|                                     |                                |                          |
| Clause                              | Description                    | Activity Date            |
| ACC REQ                             | Accessibility Requirements     | 06-JUN-2007              |
| ADV PAY                             | Advanced Payment               | 05-JUN-2007              |
| COLL PU                             | College Pickup                 | 06-JUN-2007              |
| CONF ORD                            | Confirming Order               | 05-JUN-2007              |
| ELEC DEL                            | Electronic Delivery            | 06-JUN-2007              |
| FAX CHG                             | Faxed Change Order             | 06-JUN-2007              |
| FAX ORD                             | Faxed Order                    | 06-JUN-2007              |
| MAIN AGR                            | Maintenance Agreement          | 06-JUN-2007              |
| NOTICE 1                            | Vendor Notice - College Closed | 06-JUN-2007              |
| NOTICE 2                            | Ship to arrive after July 1st  | 05-SEP-2007              |
| NOTICE 3                            | Ship to arrive by 6/30         | 06-JUN-2007              |
| NTE PO                              | Not to Exceed Purchase Order   | 05-JUN-2007              |
| ORD FORM                            | Order Form Attached            | 06-JUN-2007              |
| QUOTE                               | Quoted Pricing                 | 06-JUN-2007              |
| STANDING                            | Standing Order                 | 06-JUN-2007              |
|                                     |                                |                          |
|                                     |                                |                          |
|                                     |                                |                          |
|                                     |                                |                          |
|                                     |                                |                          |

- 2. Double click desired clause. It will show up in the Modify Clause field.
- 3. Under **Record** in the Tool Bar pull down menu, click **Insert** and **[Next Block]** to import selected clause into the **Text** box. **[Save]**, **[Exit]**.
- 4. Repeat above steps to select other pre-set clauses. [Save], [Exit].

[Next Block] or Click on Vendor Information Tab.

**NOTE:** At this point, the Requisition Number is assigned.

#### C. REQUISITION ENTRY: Vendor Information

| 🏙 Oracle Develope                                                       | r Forms Runtime - Web: Open > FPAREQN                                                                                                    | _ <b>_ _</b> ×                          |
|-------------------------------------------------------------------------|----------------------------------------------------------------------------------------------------|-----------------------------------------|
| Eile Edit Options Block                                                 | < Item Record Query Iools Help                                                                                                    | ORACLE                                  |
| ( 🖬 🔊 🖺 i 🍋 🖷 🛛                                                         | 🖻 🗟 I 🎓 🌠 I 🛱 📾 🔀 I 💁 I 📇 I 🗟 🗃 I 🌾 I 🌐 I 🖗 I 🕼 I 🗴                                                                                                    |                                         |
| Requisition Entry: Ver                                                  | ndor Information FPAREQN 7.2 (PLAY) 2000000000000000000000000000000000000                                                                                         | 000000000000000000000000000000000000000 |
| Requisition: R<br>Order Date: 2<br>Delivery Date: 1<br>Commodity Total: | 10000049         18-AUG-2007 III       In Suspense         4-SEP-2007 III       Comments:         .00       Accounting Total:         .00       Accounting Total: | unting                                  |
| Requestor/Delivery Info                                                 | ormation Vendor Information Commodity/Accounting Balancing/Completion                                                                                             |                                         |
| Vendor:                                                                 | A00129432 ▼ Home Depot                                                                                                    |                                         |
| Address Type:                                                           | 💷 💌 Sequence: 💶                                                                                                    |                                         |
| Street Line 1:                                                          | Special Order Dsk                                                                                                    |                                         |
| Street Line 2:                                                          | 6035322503857439                                                                                                    |                                         |
| Street Line 3:                                                          |                                                                                                    |                                         |
| City:                                                                   | Rancho Cucamonga                                                                                                    |                                         |
| State or Province:                                                      | CA Zip or Postal Code: 91730 Nation:                                                                                                    |                                         |
| Phone:                                                                  | Extension:                                                                                                    |                                         |
| Fax:                                                                    | Extension:                                                                                                    |                                         |
| Contact:                                                                |                                                                                                    |                                         |
| Email:                                                                  |                                                                                                    |                                         |
|                                                                         |                                                                                                    |                                         |
| Discount <sup>.</sup>                                                   | 30 Net 30, 20 Days from Invoice Date                                                                                                    |                                         |
| Tax Group:                                                              |                                                                                                    |                                         |
| Currencu:                                                               |                                                                                                    |                                         |
| carrency.                                                               |                                                                                                    |                                         |
| Enter vendor's address tvo                                              | e code                                                                                                    | - in                                    |
| Record: 1/1                                                             | <0SC>                                                                                                    |                                         |
| 🔊 Start 🛛 🚎 🚱 📀                                                         | 🚳 🔲 Margaret You 🔄 🗷 User Guide - 🚺 🗳 Oracle Applic 🛛 👫 Oracle Deve 🏾 🦓 🕅                                                                                         | 3.22 PM                                 |

#### Vendor:

#### Type the vendor code, if known. [Tab]

The vendor name, primary address and contact information, discount codes and tax group field will automatically fill their fields. If the information is correct,

[Next Block] or Click on Commodity/Accounting Tab.

- See following pages for how to select a vendor from the Vendor List if the vendor code is unknown or if both the vendor name and vendor code are unknown. The **Vendor** fields may be left blank if you are unsure of which vendor to use.
- **TIP:** If the vendor is new and needs to be added to the list, type the vendor name in the Vendor Name field, and use **Document Text** to give all the vendor information (name, address, phone/fax, contact) to the Buyer. (*Refer to PART 2 Section B for use of Document Text.*)

| Soracle Dev                                    | eloper Forn       | ns Runtime       | - Web: Open >                                               | > FPAREQN                  | - FTIIDE                             | ΞN                               |            |                   |      |       |       |           |       |
|------------------------------------------------|-------------------|------------------|-------------------------------------------------------------|----------------------------|--------------------------------------|----------------------------------|------------|-------------------|------|-------|-------|-----------|-------|
| Elle Ealt Option                               | is Block Item     | Record Quer      | y Ioois Heib                                                |                            | ¢ [                                  | [ 📾 [ 🔞                          | X          |                   |      |       |       |           | CLe   |
| 🙀 Entity Name/ID                               | D Search FTIID    | EN 7.0 (PLAY     |                                                             |                            | 000000000                            |                                  | 000000     |                   |      |       |       | ••••••••• | -     |
| ☑ Vendors<br>□ Terminated                      | Vendors           | Grant Pers       | sonnel (<br>Personnel (                                     | - Financia<br>- Terminated | Exect<br>Que<br>Financial M          | ute<br>ry<br><sup>Managers</sup> |            | ] Agenci<br>] All | es   |       |       |           |       |
| ID Number                                      | Las               | t Name           | First Name                                                  | Middle<br>Name             | Entity<br>Ind                        | Change<br>Ind                    | v          | F                 | A    | G     | Р     | Type      |       |
|                                                | Home Depot        |                  |                                                             |                            |                                      |                                  |            |                   |      |       |       |           |       |
|                                                |                   |                  |                                                             |                            |                                      |                                  |            |                   |      | Ĭ     |       |           |       |
|                                                |                   |                  |                                                             |                            |                                      |                                  |            |                   |      | Ĭ     |       |           |       |
|                                                |                   |                  |                                                             |                            |                                      |                                  |            |                   |      | Ĭ     |       |           |       |
|                                                |                   |                  |                                                             |                            |                                      |                                  |            |                   |      | Ĭ     |       |           |       |
|                                                |                   |                  |                                                             |                            |                                      |                                  |            |                   |      |       |       |           |       |
|                                                |                   |                  |                                                             |                            |                                      |                                  |            |                   |      | Ä     |       |           |       |
|                                                |                   |                  |                                                             |                            |                                      |                                  |            |                   |      |       |       |           |       |
|                                                |                   |                  |                                                             |                            |                                      |                                  |            |                   |      |       |       |           |       |
| <b>V</b> - Vondorc<br>■<br>Enter a query; pres | ss F8 to execute, | Ctrl+Q to cancel | - Agoneios - C - C<br>SAAAAAAAAAAAAAAAAAAAAAAAAAAAAAAAAAAAA | rant Norconno              | <mark>I П - Пео</mark><br>2000-00000 | pocal Dorc                       | onnol<br>M |                   |      |       |       |           |       |
| Record: 1/1                                    | Enter             | -Qu              | <0                                                          | SC>                        |                                      |                                  |            |                   |      |       |       |           |       |
| 🍠 Start 🛛 🍠 🚺                                  | 3 🕑 🙆             | 🛛 Θ Margare      | t You 🛛 🖷 User                                              | Guide                      | 🔮 Oracle                             | e Applic                         | 1 🌺 C      | racle             | Deve | . 🔗 🖁 | à 🔰 🕥 | 🥂 🔁 3:    | 25 PM |

#### How to Select a Vendor if Vendor Code is Unknown

- 1. Click on **Vendor** pull down menu.
- 2. Click on Entity Name/ID Search [FTIIDEN] on the Options List.
- 3. Type vendor name in Last Name field and click Execute Query icon.
- 4. The vendor number now populates the **ID Number** field.
- 5. Double click the **ID Number**, which moves the vendor information to the requisition form in FPAREQN.

| Eile Edit Optio                  | veloper Forms<br>ns Block Item B         | Runtime -<br>Record Query | Web: Open > I<br>Tools Help | FPAREQN          | - FTIIDE      | N             |          |        |      |            |        | ORA   |                |
|----------------------------------|------------------------------------------|---------------------------|-----------------------------|------------------|---------------|---------------|----------|--------|------|------------|--------|-------|----------------|
| Entity Name/I                    | ID Search FTIIDE                         | Grant Perso               | nnel                        | Sinancial Ma     |               |               |          |        | inc. | 0000000    |        |       | -:: <b>≤</b> 2 |
| Terminate                        | d Vendors 🛛                              | Proposal Pe               | rsonnel 🗆                   | Terminated       | Financial N   | Managers      |          | All    |      |            |        |       |                |
| ID Number                        | Last M                                   | Name                      | First Name                  | Middle<br>Name   | Entity<br>Ind | Change<br>Ind | v        | F      | А    | G          | Р      | Туре  |                |
|                                  | Home Depot<br>Home Magazine              |                           |                             |                  |               |               |          |        |      |            |        |       |                |
| ID. Press Edit to<br>Record: 1/2 | E - Einancial Ma<br>change Ordering of F | Records.                  | <u>anncias CCta</u>         | nt Dorconno<br>> | l D - Dro     | nocal Dorc    |          |        |      |            |        |       |                |
| 🖉 Start 🛛 进                      | 🔁 🕑 👩 🛛                                  | 💮 Marciaret 1             | You 🔛 Iser (                | Guide -          | S Oracle      | e Annlin      | <b>1</b> | Tracle | Deve | - <u>P</u> | S. 🕅 🗞 | ંદ્રો | 26 PM          |

#### How to Select a Vendor if Vendor Name and Code is Unknown

- 1. Click on **Vendor** pull down menu.
- 2. Click on Entity Name/ID Search [FTIIDEN] on the Options List.
- 3. Type a part of the vendor name, followed by "%" in **Last Name** field and click **Execute Query** icon.

#### Example: "Home%" for Home Depot.

- 4. A list of vendor names starting with "Home" now appears in the **Last Name** field.
- 5. Double click the desired **Last Name** or **ID Number**, which moves the vendor information to the requisition form in FPAREQN.
- **TIP:** If you are really not sure of the vendor's name, type "%", followed by any part of the vendor name, followed by "%". This will generate a list of all vendors that have that word or part of a word in their file name.

Example: **%McGr%** will find **Glencoe McGraw Hill**, the legal name for this book publisher.

 Address Type and
 Vendors may have multiple address codes and sequences established in the vendor database. All requisitions and purchase orders utilize the business address code (BU). Multiple sequence numbers may exist if the vendor has more than one business address (e.g. Home Depot will have different sequence numbers for their stores in Rancho Cucamonga, Pomona, and Lakewood).

How to Select a Different Address

- 1. Click on the Address Type pull down menu to go to Address Information Query [FOQADDR]. This lists all the addresses in the database for the selected vendor.
- 2. Double click on the **Address Type** for the preferred vendor location, which moves that address to the requisition form in FPAREQN. **[Tab]**

| S Oracle Developer Forms Ru        | ntime - Web:    | Open > FPAREQN - FOQADDR                                                                                                    |
|------------------------------------|-----------------|----------------------------------------------------------------------------------------------------|
| Eile Edit Options Block Item Recon | d Query Tools E |                                                                                                    |
| ( 🖬 🔊 📋 i 🗛 🕂 🖨 🕞 i 🏫 🏾            | 🏹 i 💱 📾 🕱       | 🛃   📇   📓 🕷   🐗   🇁   🕲   🗙                                                                                                    |
| Address Information Query FOQADI   | DR 7.1 (PLAY) 😒 | processes and a second concesses and a second concesses |
|                                    |                 |                                                                                                    |
| ID: A00129432 Vene Depot           |                 |                                                                                                    |
|                                    |                 |                                                                                                    |
|                                    | Street Line 1   | Special Order Dsk                                                                                                    |
| Sequence Number: 1                 | Street Line 2:  | 6035322503857439                                                                                                    |
| Source:                            | Street Line 3:  | To Date:                                                                                                    |
|                                    | City:           | Rancho Cucamonga State or Province: CA ZIP or Postal Code: 91730                                                                                                    |
|                                    | Nation:         |                                                                                                    |
|                                    |                 |                                                                                                    |
|                                    |                 |                                                                                                    |
| Address Type: BU 💌                 | Street Line 1:  | Commercial Contract Desk                                                                                                    |
| Sequence Number: 2                 | Street Line 2:  | 6035322503857439 From Date:                                                                                                    |
| Source:                            | Street Line 3:  | To Date:                                                                                                    |
|                                    | City:           | Pomona State or Province: CA ZIP or Postal Code: 91766                                                                                                    |
|                                    | Nation:         |                                                                                                    |
|                                    |                 | 8 - 1997 - 1997 - 1997 - 1997 - 1997 - 1997 - 1997 - 1997 - 1997 - 1997 - 1997 - 1997 - 1997 - 1997 - 1997 - 19                                                                                                    |
| Address Type: BIL                  | Street Line 1:  | 6035322503857439                                                                                                    |
| Sequence Number: 3                 | Street Line 2:  | 5000 Hardwick St                                                                                                    |
| Source:                            | Street Line 3:  | To Date:                                                                                                    |
|                                    | City:           | Lakewood State or Province: CA ZIP or Postal Code: 90712                                                                                                    |
|                                    | Nation:         |                                                                                                    |
|                                    |                 |                                                                                                    |
|                                    |                 |                                                                                                    |
| <u>(</u>                           |                 |                                                                                                    |
| Record: 2/4                        | List of Valu    | <08C>                                                                                                    |
|                                    |                 |                                                                                                    |
| 🍠 Start     🥭 🕼 🐶 🙋 🛛   🥮 M        | largaret Youn   | .   💾 User Guide - C   🔮 Oracle Applica    🖄 Oracle Devel    🖄 🕅 🏷 🧟 🏭 3:53 PM                                                                                                    |

# **TIP:** If the address you want is not listed, type the name of the vendor in the **Vendor** field, and use **Document Text** to give the address information to the Buyer.

**Discount:** Defaults to Net 30 Days. Buyer or Accounts Payable will adjust as necessary.

| Tax Group: | Defaults to Tax Group established by Fiscal Services on the |
|------------|-------------------------------------------------------------|
|            | vendor master forms.                                        |

| 🖢 Oracle Develope                                                              | er Forms Runtime - Web: Open > FPAREQN                                                                                  | _   <b>D</b>   X  |
|--------------------------------------------------------------------------------|----------------------------------------------------------------------------------------------------|-------------------|
| File Edit Options Bloc                                                         | ck Item Record Query Tools Help                                                                                         | ORACLE            |
| 🔒 🔊 📋 ( 🔎 🔒                                                                    | a 🗟 i 🎓 🍞 i 🕅 📾 i 🕰 i 💁 i 📇 i 🛛 🕼 i 🌾 i 🌐 i 🖉 i 🗶 i 🗶                                                                   |                   |
| Requisition Entry: Vei                                                         | endor Information FPAREQN 7.2 (PLAY) 2000000000000000000000000000000000000                                              | 0000000000000 🗹 🖻 |
| Requisition: [<br>Order Date: 2<br>Delivery Date: 2<br>Commodity Total:        | NEXT 31-AUG-2007 III In Suspense 14-SEP-2007 III Comments: .00 Accounting Total: .00 .00 .00 .00 .00 .00 .00 .00 .00 .0 | punting           |
| Requestor/Delivery Info                                                        | formation Vendor Information Commodity/Accounting Balancing/Completion                                                  |                   |
| Vendor:<br>Address Type:<br>Street Line 1:<br>Street Line 2:<br>Street Line 3: | A00129432 Home Depot                                                                                                    |                   |
| City:                                                                          | Rancho Cucamonga                                                                                                    |                   |
| State or Province:                                                             | CA Zip or Postal Code: 91730 Nation:                                                                                    |                   |
| Phone:                                                                         | Extension:                                                                                                    |                   |
| Fax:                                                                           | Extension:                                                                                                    |                   |
| Contact:                                                                       |                                                                                                    |                   |
| Email:                                                                         |                                                                                                    |                   |
| Discount:<br>Tax Group:                                                        | 30 VNet 30, 20 Days from Invoice Date                                                                                   |                   |
| Currency:                                                                      |                                                                                                    |                   |
| Enter vendor's address typ                                                     | pe code                                                                                                    |                   |
| Record: 1/1                                                                    |                                                                                                    |                   |

[Next Block] or Click on Commodity/Accounting Tab.

## D. REQUISITION ENTRY: Commodity/Accounting

This screen is used to list the items that you want (Commodity block) and how you will pay for them (Accounting block).

#### COMMODITY BLOCK

| 🗟 Oracle Developer F                                              | orms Runtime - Web: O                                    | pen > FPAREQN                     |                                   |                              |                                                        |           |
|-------------------------------------------------------------------|----------------------------------------------------------|-----------------------------------|-----------------------------------|------------------------------|--------------------------------------------------------|-----------|
| Eile Edit Options Bl                                              | ock Item Record Que                                      | ery <u>T</u> ools <u>H</u> elp    |                                   |                              |                                                        | ORACI     |
| 🔒 🔊 📋 i 🍋 🗲                                                       | ) 🖻 🗟 i 🎓 🏹 i 🖗                                          | 🖁 📾 🗭 í 🕰 í 🚇                     | , i 📓 📓 i 🎼 i                     |                              | х                                                      |           |
| Requisition Entry: 0                                              | commodity/Accounting                                     | FPAREQN 7.2 (PLAY)                |                                   |                              |                                                        |           |
| Requisition:<br>Order Date:<br>Delivery Date:<br>Commodity Total: | R0000310<br>29-SEP-2007 III<br>05-OCT-2007 IIII<br>16.24 | Transacti<br>Comment<br>Accountin | on Date: 29-SEF<br>s:<br>g Total: | -2007 IIII<br>.00            | □ In Suspense<br>□ Document Text<br>☑ Document Level # | ccounting |
| De europhen (De livrenn 1                                         | - f                                                      | den Tofensetien                   | 0                                 |                              | Palancia - Operation                                   |           |
| Requestor/Delivery I                                              | nformation ven                                           | dor Information                   |                                   | itu Unit Drico               | Balancing/Completion                                   |           |
| Item 1 of                                                         | 1                                                        |                                   |                                   |                              | 5 = Extended:                                          | 15.00     |
|                                                                   |                                                          |                                   |                                   |                              | Discount:                                              | .00       |
| Commodity                                                         | De                                                       | scription                         |                                   |                              | Additional:                                            | .00       |
| воок в                                                            | OOKS: Harry Potter IS                                    | 3N 03-145-7389                    | Com                               | nodity Text                  | Tax:                                                   | 1.24      |
|                                                                   |                                                          |                                   | 🗌 Item                            | Text                         | Commodity Line Total:                                  | 16.24     |
|                                                                   |                                                          |                                   | bbA 🗆                             | ommodity Doc                 | ument Commodity Total:                                 | 16.24     |
|                                                                   |                                                          |                                   | Distr                             | bute                         |                                                        |           |
| FOAPAL of                                                         | F 0 Remaining                                            | ) Commodity Amount:               | Acty Loc                          | 24 NSF Ov<br>NSF Sus<br>Proj | erride %<br>spense Extended: Discount: I               | USD       |
|                                                                   |                                                          |                                   |                                   |                              | Additional:                                            |           |
| M 08                                                              | 11000 610000                                             | 672000                            |                                   |                              | Tax:                                                   |           |
|                                                                   |                                                          |                                   |                                   |                              | FOAPAL Line Total:                                     |           |
|                                                                   |                                                          |                                   |                                   |                              |                                                        |           |
|                                                                   |                                                          |                                   |                                   | Docu                         | ment Accounting Total:                                 | .00       |
|                                                                   |                                                          |                                   |                                   |                              | ment Accounting Total:                                 | .00       |

#### **Commodity:**

- 1. Click on the **Commodity** pull-down menu to access a list of frequently used commodities. These codes are generic codes for most of the items that we order on a day-to-day basis.
- 2. Double click on the selected code that most closely describes what is being ordered to return to the requisition form in FPAREQN.

#### \*\*\* DO NOT ADD AN UNLISTED COMMODITY TO THE LIST \*\*\*

3. If no commodity code matches the item being ordered, contact the Purchasing Department to help you determine the correct code to use.

**Description:** Commodity codes default with a generic description in upper case. Complete the item description by describing what the item is (i.e. printer, scanner, photopaper, floor cleaner, etc.) Be sure to include make/model, manufacturer, color, size, part number, etc.) using upper/lower case.

If a longer description is needed, click on **Item Text [FOAPOXT]** under the **Options** pull down menu. **[Next Block]**. You will see the Commodity Description from the Commodity/Accounting screen, as shown below. Type remaining description, **[Save]**, **[Exit]**.

| e Edit Options Block Ite          | m Record Quen Tools H     | elp                    |           |                   | ORAC                                    |
|-----------------------------------|---------------------------|------------------------|-----------|-------------------|-----------------------------------------|
| i 🔊 🔨 i 🗚 🗗 🖻 🗖                   | a i 🞓 🚡 i 😵 🚺 🔀 i         | 🔁 i 📇 i 📓 📓 i 🐗 i 🗧    | )   🚔   🤅 | 🛛 🗆 🗙             |                                         |
| Producement Text Entry FC         | DAPOXT 7.1.0.1 (PLA 300   | ********************** | 000000000 |                   | 000000000000000000000000000000000000000 |
|                                   |                           |                        |           |                   |                                         |
| Text Type:<br>Veeder              | REQ Code:                 | R0000076               | Chan      | ge Sequence:      | Item Number: 1                          |
| Venuur:<br>Commodity Doccription: | ROOK, Harry Botton ISBN 0 | 2 1 7 7 9 0 0          |           |                   |                                         |
| Modify Clause                     |                           | Conv Commodity Text    | Defa      | ult Increment: 10 |                                         |
| nouny clause.                     |                           | Copy connouncy rest    | Deru      |                   |                                         |
|                                   |                           |                        |           |                   |                                         |
|                                   | Text                      | Clause Number          | Print     | Line              |                                         |
| Unabridged version, autogra       | phed by the author        |                        |           |                   |                                         |
|                                   |                           |                        |           |                   |                                         |
|                                   |                           |                        |           |                   |                                         |
|                                   |                           |                        |           |                   |                                         |
|                                   |                           |                        |           |                   |                                         |
|                                   |                           |                        |           |                   |                                         |
|                                   |                           |                        |           |                   |                                         |
|                                   |                           |                        |           |                   |                                         |
|                                   |                           |                        |           |                   |                                         |
|                                   |                           |                        |           |                   |                                         |
|                                   |                           |                        |           |                   |                                         |
|                                   |                           |                        |           |                   |                                         |
|                                   |                           |                        |           |                   |                                         |
|                                   |                           |                        |           |                   |                                         |
|                                   |                           |                        |           |                   |                                         |
|                                   |                           |                        |           |                   |                                         |
|                                   |                           |                        |           |                   |                                         |

| Item:       | Automatically assigned by the system. Tracks the number of                                                      |
|-------------|----------------------------------------------------------------------------------------------------|
|             | items (records) on the requisition and the number of records being displayed. <b>[Tab]</b>                      |
| U/M:        | Unit of Measure defaults to EA (Each). Use the pull down menu to click on another unit of measure. <b>[Tab]</b> |
| Tax Group:  | Tax group will default from commodity code selected. [Tab]                                                      |
| Quantity:   | Type quantity. <b>[Tab]</b>                                                                                     |
| Unit Price: | Type unit price. Banner calculates the extended cost. [Tab]                                                     |
|             | New Direct                                                                                                    |

#### ACCOUNTING BLOCK

This next block is for the account string information. In Banner, this is referred to as FOAP (Fund, Orgn, Acct, Program).

| FOAPAL 1 of              | 1 Remaining Commodity Amount:                                          |
|--------------------------|------------------------------------------------------------------------|
|                          | ✓ NSF Suspense Extended: □ 16.00                                       |
| COA Year Index           | Fund Orgn Acct Prog Acty Locn Proj Discount: 0.00                      |
|                          |                                                                        |
| M 08                     | 11000 610000 451000 672000 Tax: 1.32                                   |
|                          | FOAPAL Line Total: 17.32                                               |
|                          | Document Accounting Total: 17.32                                       |
|                          |                                                                        |
|                          |                                                                        |
| nter commodity code . Us | e COUNT QUERY HITS to call PP/VPRD.                                    |
| (60010.172               |                                                                        |
| COA.                     | Dofoulto to "M" [Tob]                                                  |
| CUA:                     |                                                                        |
|                          |                                                                        |
| Year:                    | Automatically assigned.                                                |
|                          | , ,                                                                    |
| Indov                    | Laova blank <b>(Tab)</b>                                               |
| maex:                    | Leave Diank. [Tab]                                                     |
|                          |                                                                        |
| Fund:                    | Defaults the Unrestricted General Fund. If different, type appropriate |
|                          | fund [Tab]                                                             |
|                          |                                                                        |
| -                        |                                                                        |
| Orgn:                    | Defaults Requester's organization. If different, type appropriate      |
|                          | organization code. [Tab]                                               |
|                          |                                                                        |
| A                        | Turne en municipa e consumt conde <b>(Tele)</b>                        |
| ACCT:                    | Type appropriate account code. [Tab]                                   |
|                          |                                                                        |
| Proa:                    | Defaults Requestor's program. If different, type appropriate program   |
| 5                        | code <b>[Tab]</b>                                                      |
|                          |                                                                        |
| •                        |                                                                        |
| Actv:                    | Leave blank. [Tab]                                                     |
|                          |                                                                        |
| l ocn:                   | l eave blank <b>[Tab]</b>                                              |
|                          |                                                                        |
| <b>.</b> .               |                                                                        |
| Proj:                    | Leave blank. [Iab]                                                     |

#### **Single Accounting Sequence**

If only a single accounting sequence is needed, **[Tab]** through the % check box and amount will fill in the USD fields automatically. **[Tab]** 

When accounting information is complete:

[Next Block] or click on the Balancing/Completion tab.

WARNING: It is critical that you tab through each field in the Accounting block.

If you want to order more than one commodity item, see Page 23.

#### **Multiple Accounting Sequences**

Multiple accounting sequences may be created and costs may be distributed by percentage.

- 1. To enter additional accounting records, click **Next Record** icon or down arrow to the next accounting line item.
- 2. Distribution by Percentage:
  - a. Check the box directly below % sign and type the appropriate percentage for each accounting record (number without % symbol; e.g. type "75" for 75%).

| FOAPAL 1 of 1 R     | emaining Commod | ity Amount |            | 16.24      | □ N  | SF Override |               | %    | USP |  |
|---------------------|-----------------|------------|------------|------------|------|-------------|---------------|------|-----|--|
|                     |                 |            |            |            | 🗆 N  | SF Suspense | Extended:     |      | 75  |  |
| COA Year Index Fund | Orgn Acct       | Prog       | Actv       | Locn       | Proj |             | Discount:     |      | .00 |  |
|                     |                 |            | _ <b>•</b> | _ <b>-</b> | _    |             | Additional:   |      | .00 |  |
| M 08 11000          | 610000 451000   | 672000     |            |            |      |             | Tax:          |      | .00 |  |
|                     |                 |            |            |            |      | FC          | APAL Line To  | tal: | .00 |  |
|                     |                 |            |            |            |      | Document #  | Accounting To | tal: | .00 |  |

b. **[Tab]** until ready to enter Next Record, and **[Next Block]** when all accounting records are entered.

WARNING: It is critical that you tab through each field in the Accounting block.

#### Multiple Commodity Items:

- 1. To <u>add</u> another commodity item, you must complete the accounting sequence for the first commodity item.
- 2. Click **[Previous Block]** to go from the Accounting block back to the Commodity block.
- 3. **[Next Record]** or arrow down to the next blank commodity record.
- 4. Complete all the fields in the Commodity block, then **[Next Block]** to complete all the required fields in the Accounting block.
- 5. Repeat the above sequence for each item that will be on the order.
- 6. When all commodity items and their accounting records are listed,

[Next Block] or click on the Balancing/Completion tab.

#### Deleting a Commodity Item

- 1. To <u>delete</u> a commodity item already entered, highlight the item to be deleted.
- 2. **[Next Block]** to the associated Accounting block, and click **Remove** under **Record** in the Tool Bar pull-down menu.
- 3. **[Previous Block]** back to the commodity item to be removed, and click **Remove** under **Record** in the Tool Bar pull-down menu.

**NOTE:** You MUST follow the above procedures in the order listed – each commodity line has a one-to-one relationship with its accounting record(s). A problem is created if you enter multiple commodities before you enter the account associated with each commodity line.

WARNING: It is critical that you tab through each field in the Commodity and Accounting blocks.

#### Discounts:

Vendors may offer an overall discount on your order. To make sure the discount is properly taken at the time of payment, type the discount information in **Document Text**.

## E. REQUISITION ENTRY: Balancing/Completion

| s oracie Develop                                                                             | er ronns kundine - v                                                                         | veb: open>темкеч                                    | 21 N                     |                                                                                                 |
|----------------------------------------------------------------------------------------------|----------------------------------------------------------------------------------------------|-----------------------------------------------------|--------------------------|-------------------------------------------------------------------------------------------------|
| ile Edit Options Blo                                                                         | ock Item Record Query                                                                        | [ools Help                                          |                          | ORACLE                                                                                          |
| 🖶 🔊 📋 i 🏓 🗲                                                                                  | ) 🖻 🗟 i 🎓 🍞 i 🚱 🛛                                                                            | 🗟 🔯 í 📤 í 📇 í 📓 🛛                                   | X   🕲   👙   🕀   🌮   X    |                                                                                                 |
| Requisition:<br>Order Date:<br>Delivery Date:<br>Commodity Total:                            | R0000076<br>31-AUG-2007 III<br>14-SEP-2007 III<br>16.24                                      | Transaction Date:<br>Comments:<br>Accounting Total: | 31-AUG-2007 III<br>16.24 | <ul> <li>✓ In Suspense</li> <li>□ Document Text</li> <li>✓ Document Level Accounting</li> </ul> |
| Requestor/Delivery Ir                                                                        | nformation Vendor                                                                            | Information Co                                      | mmodity/Accounting Ba    | lancing/Completion                                                                              |
| Vendor: [<br>COA: [<br>Organization: [<br>Currency: [<br>Exchange Rate: [<br>Input Amount: [ | A00129432 Home Depot<br>M Mt San Antonio College<br>610000 Fiscal Services<br>Co<br>16.24 Co | mmodity Record Count:                               | 1                        | Margaret Young                                                                                  |
|                                                                                              | Input                                                                                        | Commodity                                           | Accounting               | Status                                                                                          |
| Approved Amount                                                                              | 15.00                                                                                        | 15                                                  | .00 1                    | 5.00 BALANCED                                                                                   |
| Discount Amount:                                                                             | .00                                                                                          |                                                     | .00                      | .00 BALANCED                                                                                    |
| Additional Amount                                                                            | .00                                                                                          |                                                     | .00                      | .00 BALANCED                                                                                    |
| Tax Amount:                                                                                  | 1.24                                                                                         | t                                                   | 24                       | 24 BALANCED                                                                                     |
| Complete: 🕎                                                                                  | In Process:                                                                                  |                                                     |                          |                                                                                                 |
|                                                                                              |                                                                                              |                                                     |                          | v                                                                                               |
| Insufficient budget for se                                                                   | quence 1, suspending transac                                                                 | ion.                                                |                          | l)                                                                                              |
| Record. I/I                                                                                  |                                                                                              | 1 1 1 1 1 1 1 1 1 1 1 1 1 1 1 1 1 1 1 1             |                          |                                                                                                 |

This window displays summary information.

- 1. Check the Status column all amounts should show "Balanced".
- 2. Click the **Complete:** icon if all information is correct.

#### OR

Click the **In Process:** icon if you want to change or add anything at a later time.

3. Banner returns to the first FPAREQN screen to create another requisition.

# PART 3 BEYOND THE BASICS

# A. COPY REQUISITION

The Copy Feature is an optional feature that allows a new requisition to be copied from an existing **completed and approved** requisition.

| 🏙 Oracle Developer Forms Runtime - W        | Veb: Open > FPAREQN                                          | <u>_                                    </u> |
|---------------------------------------------|--------------------------------------------------------------|----------------------------------------------|
| Eile Edit Options Block Item Record Query T | ools <u>H</u> elp                                            | ORACLE                                       |
| ( 🖬 🔊 🖺 i 🖊 🗣 🗣 i 🗿 i 🎲 🗊 i 🚱 🛅             | 🕽 😣 i 🖴 i 😹 📧 i 🌾 i 🕁 i 🖗 i 🕲 i 🗙                            | )                                            |
| Requisition FPAREQN 7.2 (PLAY)              |                                                              | <u>م ر</u> بخ                                |
| Requisition: NEXT 💌 🗈                       | Copy FPAREQN 7.2 (PLAY) XXXXXXXXXXXXXXXXXXXXXXXXXXXXXXXXXXXX |                                              |

- 1. Open the requisition form in **Requisition [FPAREQN]**.
- 2. Click the Copy icon next to the Requisition field

OR click Copy Requisition under the Options

- 3. Copy From window is now open.
- 4. Type the requisition number you want to copy data from in **Requisition**: (**Vendor Name**: Vendor will default from requisition.)
- 5. Click **OK**. All vendor information, commodity data and accounting records from the existing requisition will be copied to the new requisition. The copied data may be revised as needed for each field.
- 6. Continue with basic requisition instructions and make any appropriate changes before completing the Requisition.

#### B. EMERGENCY PURCHASE ORDER

Issuance of an Emergency Purchase Order (EPO) must be requested from Purchasing through the email process. EPOs can only be processed after a completed, approved requisition has been entered in Banner.

| 🅾 Oracle Develope           | er Forms Runtime - Web: Open > FPAREQN                                                | <u>_ 🗆 ×</u>        |
|-----------------------------|---------------------------------------------------------------------------------------|---------------------|
| Eile Edit Options Bloc      | ock Item Record Query Tools Help                                                      | ORACLE <sup>®</sup> |
| 🔳 🖉 📋 🖓 🖷                   | ) 🖻 🗟 I 🎓 🍞 I 🕄 📾 😢 I 💁 I 📇 I 🕺 🕺 I 🤹 I 🔅 I 💮 I 🗙                                     |                     |
| 🙀 Requisition Entry: Re     | equestor/Delivery Information FPAREQN 7.2 (PLAY) 000000000000000000000000000000000000 | 00000000 🗹 🖻        |
|                             |                                                                                       |                     |
| Requisition:                |                                                                                       |                     |
| Order Date:                 | 01-SEP-2007                                                                           |                     |
| Delivery Date:              | U2-SEP-2007 Comments: EPO Document lext                                               |                     |
| Commodity lotal: [          | Accounting local:                                                                     |                     |
|                             |                                                                                       |                     |
| Requestor/Delivery Inf      | nformation Commodity/Accounting Balancing/Completion                                  |                     |
|                             |                                                                                       | 8                   |
| Requestor:                  | Margaret Young COA: M CMt San Antonio College                                         |                     |
| Organization:               | 610000 🛡 Fiscal Services Email:                                                       |                     |
| Phone:                      | Extension:      Fax:   Extension:                                                     |                     |
|                             |                                                                                       |                     |
| Ship To:                    | RECV                                                                                  |                     |
| Street Line 1:              | Attn: Central Receiving                                                               |                     |
| Street Line 2:              | 1100 N. GRAND AVENUE                                                                  |                     |
| Street Line 3:              |                                                                                       |                     |
| Building:                   | Bidg. 48 Floor:                                                                       |                     |
| City:                       | WALNUT                                                                                |                     |
| State or Province:          | CA Zip or Postal Code: 91789                                                          |                     |
| Nation:                     | United States                                                                         |                     |
| Telephone:                  | 909 5945611 Extension:                                                                |                     |
| Contact:                    |                                                                                       |                     |
|                             |                                                                                       | _                   |
| Attention To:               | John Nixon / Founders Hall                                                            |                     |
| ्र                          |                                                                                       |                     |
| Enter name for Attention-to | to label on Ship-to address.                                                          | l)                  |
| Record: 1/1                 |                                                                                       |                     |

- 1. From **Requisition [FPAREQN]**, open, create and complete a new requisition using the basic requisition instructions.
- 2. Type "**EPO**" in the **Comments** field. This lets the Buyer know immediately that this requisition is an emergency.
- 3. When the Requisition is complete, notify your approvers that the requisition is pending their approval.
- 4. Notify the Buyer via email (purchasing@mtsac.edu) that **Requisition RXXXXX** is an EPO.

# C. STANDING ORDER (Open Order)

An Open Order is referred to as a Standing Order in Banner. A Standing Order is created when the Requestor wants to place an open supply order with a vendor from which approved users can make multiple small purchases. A Standing Order can also be created when the Vendor requires regular fixed monthly payments; usually for leased equipment.

To create a Standing Order, follow the basic steps for creating a Requisition, with the following exceptions:

| 🎘 Oracle Developer For      | ms Runtime - Web: Open > FPAREQN                                                     |             |
|-----------------------------|--------------------------------------------------------------------------------------|-------------|
| Eile Edit Options Bloc      | k Item <u>R</u> ecord Query Tools Help                                               |             |
| 日 🔊 🖹 🛛 🖌                   | 🖻 🖻 I 🎓 🍞 I 🕄 📾 😢 I 💁 I 📇 I 🛛 🕺 I 🚰 I 🖗 I 🗇 I 🚸 I 💮 I 🗙                              |             |
| Requisition Entry: Re       | questor/Delivery Information FPAREQN 7.2 (PLAY) 000000000000000000000000000000000000 | 1999-90 🕑 🖻 |
|                             |                                                                                      |             |
| Requisition:                | NEXT                                                                                 |             |
| Order Date:                 | 28-NOV-2007 🔳 Transaction Date: 28-NOV-2007 🕮 🗆 In Suspense                          |             |
| Delivery Date:              | 30-NOV-2008 🕮 Comments: SPO 🗆 Document Text                                          |             |
| Commodity Total:            | .00 Accounting Total: .00                                                            |             |
|                             | ☑ Document Level Accounting                                                          |             |
|                             |                                                                                      |             |
| Requestor/Delivery Inf      | ormation Vendor Information Commodity/Accounting Balancing/Completion                |             |
|                             |                                                                                      |             |
| Requestor:                  | Margaret Young COA: M Mt San Antonio College                                         |             |
| Organization:               | 640000 Purchasing Email:                                                             |             |
| Phone:                      | Extension: Fax: Extension:                                                           |             |
|                             |                                                                                      |             |
| Ship To:                    | RECV                                                                                 |             |
| Street Line 1:              | Attn: Central Receiving                                                              |             |
| Street Line 2:              | 1100 N. Grand Avenue, Bldg. 48                                                       |             |
| Street Line 3:              |                                                                                      |             |
| Building:                   | Floor:                                                                               |             |
| City:                       | Walnut                                                                               |             |
| State or Province:          | CA Zip or Postal Code: 91789                                                         |             |
| Nation:                     | United States                                                                        |             |
| Telephone:                  | 909 5945611 Extension:                                                               |             |
| Contact:                    |                                                                                      |             |
|                             |                                                                                      |             |
| Attention To:               | Margaret Young / 4-101                                                               | -           |
| <u>a</u>                    |                                                                                      | Ð           |
| Enter name for Attention-to | ) label on Ship-to address.                                                          | l           |
| (Record: 1)1                |                                                                                      | )           |

- **Delivery Date:** Type the last effective date of the Standing Order. Standing Orders established for an entire fiscal year can have a delivery date of 6/30/XX of the current fiscal year.
- **Comments**: Type "**SPO**" to alert the Buyer that this will be a Standing Order.
- **Requestor:** Defaults to the user name entering the Requisition.

# **Document Text:** Under the **Options** pull-down menu, click **Document Text** [FOAPOXT].

| 繼 Oracle Developer Fo                                             | rms Runtime - Web:      | Open > FPAREQN - FO                     | DAPOXT                                  | _ <u> </u>                             |
|-------------------------------------------------------------------|-------------------------|-----------------------------------------|-----------------------------------------|----------------------------------------|
| Eile Edit Options Block Ite                                       | em Record Query Tools   | Help                                    |                                         | ORACLE                                 |
| ( 🖬 🔊 🗎 🛛 🖊 🖬 🗖                                                   | 2   🎓 🍞   💱 📾 🗵         | 🔁   📇   📓 📓   🌾                         | I 🖶 I 🕸 I 🕲 I 🗶 🛛                       |                                        |
| 🙀 Procurement Text Entry 🖓                                        | OAPOXT 7.1.0.1 (PLAY) ( | 000000000000000000000000000000000000000 | 000000000000000000000000000000000000000 | >>>>>>>>>>>>>>>>>>>>>>>>>>>>>>>>>>>>>> |
| Text Type:<br>Vendor:<br>Commodity Description:<br>Modify Clause: | REQ Code                | R0000097                                | Change Sequenc<br>Default Incremen      | : Item Number:                         |
|                                                                   | Text                    | Clause Numi                             | Der Print Line                          |                                        |

- 1. Click **Modify Clause** pull-down menu, and double click **Standing** to select the Standing Order clause.
- 2. Under **Record** in the Tool Bar pull down menus, click **Insert**, then **[Next Block].** The complete Standing Order clause now displays in the **Text** field.
- 3. Under **Text**, modify the date range shown, if necessary.

| Soracle Developer Forms                  | Runtime - Web:         | Onen > FPAR  |             | ΟΧΤ      |                 |                                        |
|------------------------------------------|------------------------|--------------|-------------|----------|-----------------|----------------------------------------|
| Eile Edit Options Block Item R           | ecord Query Tools E    | <u>H</u> elp |             |          |                 | ORACLE                                 |
| ( 🖶 🔊 🖹 i 🖊 🖨 🗟 i '                      | 🎓 🍒 i 😵 📾 🕱            | i 🗈 i 📇 i 📓  | 🖉 î 🐗 î 🍓   | 👘   🕐    | Γ <b>Χ</b>      | )                                      |
| 🙀 Procurement Text Entry FOAPC           | )XT 7.1.0.1 (PLAY) ≫   | 000000000000 |             |          |                 | 000000000000000000000000000000000002 🖻 |
| Text Type: REC<br>Vendor:                | ₹ <mark>▼ Code:</mark> | R0000097     |             | Chang    | e Sequence: 📃   | Item Number:                           |
| Commodity Description:<br>Modify Clause: |                        | Croy Commo   | odity Text  | Defaul   | t Increment: 10 |                                        |
| Т                                        | ext                    | ci           | ause Number | Print    | Line            |                                        |
| STANDING ORDER: for the Perio            | d 12/01/07 - 6/30/08   |              |             |          | 10              | <u>A</u> §                             |
| Itemized Invoices only - not to ex       | ceed extended          |              |             |          | 20              |                                        |
| amount of Purchase Order. Final          | invoices must          |              |             | <b>v</b> | 30              |                                        |
| be received by 6/30/08.                  |                        |              |             |          | 40              |                                        |
|                                          |                        |              |             |          |                 |                                        |
|                                          |                        |              |             |          |                 |                                        |
|                                          |                        |              |             |          |                 |                                        |
|                                          |                        |              |             |          |                 | 81                                     |

| 🏶 Oracle Developer Forms Runtime - Web: Open >          | FPAREQN - FOAP | охт                                      |               |              | _ 🗆 🗙        |
|---------------------------------------------------------|----------------|------------------------------------------|---------------|--------------|--------------|
| Eile Edit Options Block Item Record Query Tools Help    |                |                                          |               | ORA          | CLE          |
|                                                         |                | 🛞 ] 🚓 ] (                                | X             |              |              |
| Procurement Text Entry FOAPOXT 7.1.0.1 (PLAY) 000000000 |                | -0-0-0-0-0-0-0-0-0-0-0-0-0-0-0-0-0-0-0-0 |               |              | 9999 🖻 🖻     |
|                                                         |                |                                          |               |              |              |
| Text Type: REQ Code: R000009                            | 16             | Change                                   | Sequence:     | Item Number: |              |
| Vendor:                                                 |                |                                          |               |              |              |
| Commodity Description:                                  |                |                                          |               |              |              |
| Modify Clause: Copy                                     | Commodity Text | Default                                  | Increment: 10 |              |              |
|                                                         |                |                                          |               |              |              |
|                                                         |                |                                          |               |              |              |
| Text                                                    | Clause Number  | Print                                    | Line          |              | 01           |
| STANDING ORDER: for the Period 12/01/07 - 6/30/08       |                |                                          | 10            |              | - <b>-</b> 3 |
| Itemized Invoices only - not to exceed extended         |                |                                          | 20            |              |              |
| amount of Purchase Order. Final invoices must           |                | ×                                        | 30            |              |              |
| be received by 6/30/08.                                 |                | ~                                        | 40            |              |              |
| AUTHORIZED USERS:                                       |                | ×                                        | 50            |              |              |
| Bettu Boop                                              |                |                                          | 60            |              |              |
| Daffy Duck                                              |                | ×                                        | 70            |              |              |
| Elmer Fudd                                              |                | ×                                        | 80            |              |              |
|                                                         |                |                                          |               |              |              |
|                                                         |                |                                          |               |              | 8            |
|                                                         |                |                                          |               |              |              |
|                                                         |                |                                          |               |              |              |
|                                                         |                |                                          |               |              |              |
|                                                         |                |                                          |               |              |              |
|                                                         |                |                                          |               |              |              |
|                                                         |                |                                          |               |              |              |
|                                                         |                | -                                        |               |              |              |
| Enter the text sequence number.                         |                |                                          |               |              |              |
| Record: 5/8                                             | C>             |                                          |               |              |              |

- 4. Under **Text**, type a list of authorized users (as shown above).
- 5. Use the **Text** fields to let the Buyer know any other special information about this order.
- 6. [Save], [Exit]. Returned to Requestor/Delivery Information screen.
- 7. Continue to complete Requisition.
- 8. In the **Commodity/ Accounting** screen, type description in **Description** field.
- 9. For fixed monthly payments, click **Item Text** in the **Options** Tool Bar pull down menu and type number of months at \$xxx per month.

| 🌺 Oracle Developer Fo                    | rms Runtime - W                 | /eb: Open > FP     | AP _QN - FOAP                           | охт   |                                         |                                         |
|------------------------------------------|---------------------------------|--------------------|-----------------------------------------|-------|-----------------------------------------|-----------------------------------------|
| File Edit Options Block Ite              | m <u>R</u> ecord Query <u>T</u> | ools <u>H</u> elp  |                                         |       |                                         | ORACLE                                  |
| ( 🔒 🖉 📋 🛯 🖊 🖨 🗖                          | 2   🎓 🍞   😰 👼                   | ) 🛛 🕰 🖓 🖉          | 📓 📓 🛭 🎼 🗍                               | 👘   🕼 | ) T X                                   | )                                       |
| 🙀 Procurement Text Entry 🛛 F(            | DAPOXT 7.1.0.1 (PL4             | AY) 00000007 (0000 | 000000000000000000000000000000000000000 |       | 000000000000000000000000000000000000000 | 000000000000000000000000000000000000000 |
| Text Type:<br>Vendor:                    | REQ                             | Code: 10000097     |                                         | Chang | ge Sequence:                            | Item Number: 1                          |
| Commodity Description:<br>Modify Clause: | COPIER: Lease payr              | nr (s<br>Copy Con  | nmodity Text                            | Defau | Ilt Increment: 10                       |                                         |
| 12 months at \$200 per mont              | Text                            |                    | Clause Number                           | Print | Line                                    |                                         |

# PART 4 CHECKING THE STATUS OF YOUR REQUISITION

When you click "Complete" on your requisition, your job shifts to keeping track of it to assure that your order is completed. Banner has several ways to track its status as complete, incomplete, rejected by an approver, etc.

If there is an issue, and a requisition is not properly completed and fully approved, it ends up in an incomplete or suspended status – which means you don't get the things you thought you ordered.

Such problems must be cleaned up in Banner at the end of each fiscal year – it is critical that all problems be resolved before a new fiscal year can be opened.

We require that you <u>check the status of your requisitions each month</u> – so that you won't have so much clean-up to do at the end of the year. Also, Purchasing will send out a monthly reminder.

There are several forms to look at that will help you check the status of your requisitions:

| Form Name                           | Form Title | Purpose                                                                                                    |
|-------------------------------------|------------|----------------------------------------------------------------------------------------------------|
| Document History                    | FOIDOCH    | Check status of a specific requisition                                                                                                    |
| Requisition Query                   | FPIREQN    | Displays a requisition in query<br>mode – no changes can be made<br>to any information shown.                                                                        |
| Requisition Suspense List           | FPIREQS    | Look at a list of suspended<br>requisitions – the req. doesn't go<br>through to approval because there<br>is a Banner mistake – like incorrect<br>budget information |
| Open Requisition by FOAPAL<br>Query | FPIORQF    | List of requisitions that have not yet been turned into purchase orders.                                                                                             |
| Incomplete Document Report          | FGRIDOC    | Look at a list of requisitions that are<br>not complete – req. doesn't go<br>through approval because you<br>need to fix it, cancel it, or delete it.                |
| Document Approval History           | FOIAPPH    | Lists status of approvals for a document                                                                                                    |
| Document Approval                   | FOAAINP    | List of approvals that still must be<br>performed before the requisition<br>can be considered "approved".                                                            |

## A. DOCUMENT HISTORY [FOIDOCH]

Use FOIDOCH to quickly check the status of a <u>specific</u> requisition.

- 1. From the General Menu screen, type **FOIDOCH** in the **Go To** field.
- 2. Type REQ in the Document Type field. [Tab]
- 3. Type the Requisition Number, RXXXXXX in the Document Code field, [Next Block].
- 4. If the status box next to the "Requisition" does not show "A," the requisition has not been approved.
  - i. If status box is blank, requisition is not complete you must check suspense or incomplete records.
  - ii. If status box is "C," requisition is complete, but doesn't have all its approvals. You must find out who still needs to approve it.

| 🅾 Oracle Developer Forms Runti        | me - Web: Open > FOIDOCH                                                                                                    |                       | _ 🗆 ×                           |
|---------------------------------------|----------------------------------------------------------------------------------------------------|-----------------------|---------------------------------|
| Eile Edit Options Block Item Becord ( | Query Tools Help                                                                                                    |                       | ORACLE                          |
|                                       | 😰 📾 💌 I 💁 I 📇 I 🚿 🖼 I                                                                                                    | 4   _ P   _ P   _ X   |                                 |
| Document History FOIDOCH 7.3 (PLA)    | <ol> <li>Contraction of the contraction of the contraction of the</li></ol> |                       | 800000000000000000000000000 🗷 🖻 |
|                                       |                                                                                                    |                       | to familia (T)                  |
| Bogulsition Status                    | Bld Status                                                                                                    | Burshasa Orden Status | Issues Status                   |
| Requisition Status                    | Biu Status                                                                                                    |                       | issues status                   |
|                                       |                                                                                                    | P0000001 A =          |                                 |
|                                       |                                                                                                    | P0000033 A            |                                 |
|                                       |                                                                                                    |                       |                                 |
|                                       |                                                                                                    |                       |                                 |
|                                       |                                                                                                    |                       |                                 |
|                                       |                                                                                                    |                       |                                 |
| Invoice Status                        | Check Status                                                                                                    | Return Status         | Receiver Status                 |
| 10000007 P                            | 77777781                                                                                                    |                       | Y0000002 C A                    |
|                                       |                                                                                                    |                       | Y0000004                        |
|                                       |                                                                                                    |                       | Y0000010                        |
|                                       |                                                                                                    |                       |                                 |
|                                       |                                                                                                    |                       |                                 |
|                                       |                                                                                                    |                       |                                 |
|                                       |                                                                                                    |                       |                                 |
| Asset Tag Status                      | Asset Adjustment Status                                                                                                    |                       |                                 |
| T00000001                             |                                                                                                    |                       |                                 |
| T00000001                             |                                                                                                    |                       |                                 |

You can also use FOIDOCH to check any part of the Requisition-to-Payment process. As each step of the Req-to-Check process is entered into the Banner system, its status is noted. You can open and read any of the documents related to your requisition that are listed on the FOIDOCH screen.

- Highlight the document you want to access (requisition, purchase order, invoice, receiver, etc).
- 2. Under the **Options** Tool Bar pull-down menu, click **Requisition Info** or **Purchase Order Info**, or **Invoice Info**, etc.
- 3. The document you selected (Requisition, Purchase Order, etc.) will open in a query mode (FPIREQN, FPIPURR, etc.) you cannot make any changes to these documents in query mode.
- 4. The status box next to the document number will either be blank or have an alpha code for its status.
- 5. To find out what the code means, click View Status Indicators in the Options Tool Bar pull-down menu and a list of the codes will appear as shown below:

| 🏙 Oracle Developer      | Forms Runtime web: Ope                | n > FOIDOCH |                  |                                 |                        |                |
|-------------------------|---------------------------------------|-------------|------------------|---------------------------------|------------------------|----------------|
| Eile Edit Options E     | <u>B</u> lock It <u>R</u> ecord Query | Tools Help  |                  |                                 |                        |                |
| [ 😭 View Stat           | us Indicators                         | ) 🛞 í 🕰     | [ 📇 [ 🖾 🖾 [ 물    | □⊉ � \$                         | D∣X                    |                |
| Docum. Purchase         | Order Information [FPIPOR             | RJ          | **************** |                                 |                        | 0000000000 🕑 🛋 |
| Document Type:          | Po Purchase Order                     | s           |                  |                                 | Document Code: P000279 | 5 🛡            |
| Requisition<br>R0002029 | Status                                | Bid         | Status           | Purchase Order Statu P0002795 A | Issues                 | Status         |
|                         |                                       |             |                  | Status Indi<br>(A) Appro        | cators<br>wed          | h              |
|                         |                                       |             |                  | (C) Comp                        | leted                  |                |
|                         |                                       |             |                  | (F) Final                       | Reconciliation         |                |
|                         |                                       |             |                  | (P) Paid                        |                        |                |
|                         |                                       |             |                  | (R) Recei                       | pt Required            |                |
|                         |                                       |             |                  | (S) Suspe                       | ended                  |                |
|                         |                                       |             |                  | (O) Open                        |                        |                |
|                         |                                       |             |                  | (X) Cance                       | elled                  |                |
|                         |                                       |             |                  | (V) Void                        |                        |                |
|                         |                                       |             |                  | (H) Hold                        |                        | 1              |
|                         |                                       |             |                  | (T) Tagge                       | d Permanently          |                |
|                         |                                       |             |                  | (                               | Cancel                 |                |

# B. REQUISITION QUERY [FPIREQN]

To review any information on an existing Requisition, use the **Requisition Query [FPIREQN]**.

| 🕾 Oracle Developer Forms Runtime - Web: Open > FPIREQN                          | <u>_ 🗆 ×</u>        |
|---------------------------------------------------------------------------------|---------------------|
| Eile Edit Options Block Item Record Query Tools Help                            | ORACLE <sup>®</sup> |
| 🔚 🖉 🖹 🛏 🖶 🗟 1 🎓 🦻 1 😫 📾 😫 1 🏝 1 📇 1 🗟 🖉 1 🔅 1 🕀 1 🖉 1 🗶 🛛                       |                     |
| 🙀 Requisition Query FPIREQN 7.3.0.1 (PLAY) 000000000000000000000000000000000000 | 000000000000000 🗹 📤 |
| Requisition: R0000000 V                                                         |                     |

- 1. From the General Menu screen, type **FPIREQN** in the **Go To** field.
- 2. Type RXXXXXXX. [Next Block]
- 3. If you do not remember the requisition number, click the **Search** icon to display all requisitions. Double click on the selected requisition to open it.
- 4. Use **Next Block** and **Next Record** icons to navigate through the Requisition.
- 5. Click **[Exit]** icon when done.

NOTE: This is just a query form. You cannot make any changes to a completed Requisition from this form. If changes need to be made, refer to PART 5 Section A – Change Order to Existing Order.

# C. REQUISITION SUSPENSE LIST [FPIREQS]

To look at a list of requisitions that are suspended by Banner because all required fields were not properly filled or because incorrect budget information has been entered, use the **Requisition Suspense List Query [FPIREQS]**.

| Enter Que                                                                                                    | ery                                                                                  | Execute Query                                                                                                    |                                                                                                    |        |                            |         |      |  |  |
|----------------------------------------------------------------------------------------------------|--------------------------------------------------------------------------------------|----------------------------------------------------------------------------------------------------|----------------------------------------------------------------------------------------------------|--------|----------------------------|---------|------|--|--|
| Soracle Developer Forms Run, ve - Web: Open > FPIRF                                                                                                    |                                                                                      |                                                                                                    |                                                                                                    |        |                            |         |      |  |  |
| Eile Edit Options Block Item                                                                                                    | Rect VQuery Ir                                                                       |                                                                                                    | ki de la Contre                                                                                                    |        |                            | OR      | ACLE |  |  |
| Requisition Suspense List FP                                                                                                    | IREQS 7.0 (PLAY) ;                                                                   |                                                                                                    |                                                                                                    |        |                            |         |      |  |  |
| Requisition Code Requisit                                                                                                    | ion Type                                                                             | Requestor Name                                                                                                    | Requisition Date                                                                                                    | Header | Request Level<br>Commodity | Account |      |  |  |
| R0000203         P           R0000210         P           R0000260         P           R0000267         P           R0000269         P           R0000271         P           R0000279         P           R0000285         P           R0000293         P | Departm<br>Departm<br>Departm<br>Departm<br>Departm<br>Departm<br>Departm<br>Departm | ental Requisitioner 17<br>ental Requisitioner 17<br>ental Requisitioner 08<br>ental Requisitioner 15<br>ental Requisitioner 20<br>ental Requisitioner 08<br>ental Requisitioner 20<br>ental Requisitioner 10 | 26-SEP-2007<br>20-SEP-2007<br>24-SEP-2007<br>25-SEP-2007<br>25-SEP-2007<br>25-SEP-2007<br>25-SEP-2007<br>25-SEP-2007<br>27-SEP-2007 |        |                            |         |      |  |  |

- 1. From the General Menu screen, type **FPIREQS** in the **Go To** field.
- 2. Click Enter Query icon.
- 3. Type **your name** in the **Requestor Name** field.
- 4. Click **Execute Query** icon to bring up your list of suspended requisitions.
- 5. The 3 columns to the right of the report will give an indication of where the problem is. In the examples above, the Header is okay (N for no problem), and the Commodity is okay (0 errors), but the Account needs to be corrected/completed (1 error).
- 6. Note the requisition numbers listed.
- 7. Go to FPAREQN, open each requisition one at a time, and either:
  - Fix the problem and execute the "Complete" icon to send it to Approvals,

OR

Delete the requisition (see Part 5).

## D. OPEN REQUISITION BY FOAPAL QUERY [FPIORQF]

To look at a list of all requisitions that have not been converted to purchase orders, use the **Open Requisition by FOAPAL Query [FPIORQF]**.

| & Oracle Developer Forms Runtime - Web: Open > FPIORQF                                                                     |                                            |
|----------------------------------------------------------------------------------------------------|--------------------------------------------|
| Eile Edit Options Block Item Record Query Tools Help                                                                       | ORACLE                                     |
|                                                                                                    | × 1 @ 1 ×                                  |
| 2 Open Requisition by FOAPAL Query FPIORQF 7.0 (PLAY) 000000000000000000000000000000000000                                 |                                            |
| COA Index Fund Orgn Acct<br>M  TI1000  Find Find Find Find Find Find Find Find                                             | Prog Actv Locn                             |
| Requisition Type Item Commodity                                                                                            | U/M Quantity                               |
| R0000002 P 1 Books                                                                                                    | EA 1                                       |
| Vendor: Home Depot                                                                                                    | Unit Price: 100.00                         |
| Requisition     Type     Item     Commodity       R0000002     P     2     Pens       Vendor:     Home Depot               | U/M Quantity<br>EA 1<br>Unit Price: 200.00 |
| Requisition Type Item Commodity                                                                                            | U/M Quantity                               |
| R0000178 P 1 BOOK BOOKS:                                                                                                   | EA 2                                       |
| Vendor: EBSCO                                                                                                    | Unit Price: 6.00                           |
| Requisition         Type         Item         Commodity           R0000179         P         1         BOOK         BOOKS: | U/M Quantity<br>EA 1                       |
| Vendor:         International Codes Council           (4)                                                                  | Unit Price: 1.00                           |
| Record: 1/?                                                                                                    | r )                                        |

- 1. From the General Menu screen, type **FPIORQF** in the **Go To** field.
- 2. Type the Fund and Orgn in the FOAPAL fields. [Next Block]
- 3. All Requisitions for that Fund and Organization will be listed.

**TIP:** The more FOAPAL elements that are entered, the more specific the query will be. (Remember, we are not using the Activity and Location codes at this time.)

### E. INCOMPLETE DOCUMENT REPORT [FGRIDOC]

Use the **Incomplete Document Report (FGRIDOC)** to find documents under your User ID that have not been completed or that have been disapproved.

**NOTE:** The status of Requisitions that have been disapproved by any approver before being converted into a Purchase Order <u>changes from complete to</u> <u>incomplete</u>. All Requisitions must be completed or removed.

| Sile Edit C         | veloper Forms Runtime - Web: Open > GJAPCTL<br>ptions Block Item Record Query Tools Help<br>  一 ● ■ ■ ●   参 梦   図 圖 図   ●   ■   図 図   5 元   ④   ●   ②   X |                 |
|---------------------|----------------------------------------------------------------------------------------------------|-----------------|
| Process S           | ubmission Controls GJAPCTL 7.4.1.1 (PROD) 2000000000000000000000000000000000000                                                                           | 8888 <b>-</b> 1 |
| Process             | FGRIDOC The complete Document Listing Parameter Set:                                                                                                    |                 |
| Printer<br>Printer: | Control DATABASE Special Print: Lines: 55 Submit Time:                                                                                                    |                 |
|                     |                                                                                                    | Scroll Bar      |
| Param<br>Number     | eter Values<br>Parameters<br>Values                                                                                                    |                 |
| 14                  | Invoice/Credit Memos User ID                                                                                                    | <b>i</b>        |
| 15                  | Include Proc. Requisitions                                                                                                    |                 |
| 17                  | Todude Stores Requisitions                                                                                                    |                 |
| 18                  | Stores Requisitions liser ID                                                                                                    |                 |
| 19                  | Include Stores Adjustments                                                                                                    |                 |
| 20                  | Stores Adjustments User ID                                                                                                    |                 |
| 21                  | Include Receiving Documents                                                                                                    |                 |
| LENGTH:             | 30 TYPE: Character O/R: Optional M/S: Multiple                                                                                                    |                 |
| Enter Inv           | oices/Credit Memos User ID(s).                                                                                                    |                 |
| Subans              | sion<br>arameter Set as Name: Description: Hold ® Submit                                                                                                  |                 |
|                     |                                                                                                    |                 |
| Record: 14/3        | 4     List of Valu     <osc></osc>                                                                                                    |                 |

- 1. From Request Processing [\*FINREQST] in the General Menu screen, click [FGRIDOC]. [Next Block]
- 2. **Printer:** Double click in this field to view and select a Banner printer at your location or select **Database** to view the report on your screen. **[Next Block]**
- 3. **Parameter Values:** Type "**Y**" for YES in the Values column for Line Number 15 *Include Proc. Requisitions*. (Use the scroll bar on the right to get to Line 15.)

- 4. **Parameter Values:** Type your Banner User ID on Line 16 *Proc. Requisitions User ID.*
- 5. [Next Block]
- 6. Place check mark ( $\sqrt{}$ ) in the **Save Parameter Set As** box. **[Save]**. (Doing this saves your parameters for future searches.)
- 7. To view all incomplete documents, click **Review Output** on the **Options** Tool Bar pull down menu.

| 🏽 🏙 Oracle Developer Forms Ru | ntime - Web: Open > GJA              | PCTL           |                |           |              |                   |
|-------------------------------|--------------------------------------|----------------|----------------|-----------|--------------|-------------------|
| Eile Edit Options Block Iter  | m <u>Reco</u> rd Query <u>T</u> ools | Help           |                |           |              |                   |
| 🔋 🕼 🧕 Select Printer Optic    | ons 🏾 🍞 í 😰 📾 🗵                      | ]   🔂   📇   🛛  | 8 🛛 🖓 🗗 🖓 🖓 🖓  | 🗁   🕐   🗶 |              |                   |
| Process Review Output [GJ]    | IREVO] CTL 7.4.1.1 (PRO              | DD) 0000000000 |                |           |              | 99999 <u>-</u> 20 |
| Process: FGRIDOC              | Incomplete cument List               | ing            | Parameter Set: |           |              |                   |
| Printer Control               |                                      | ,              |                |           |              |                   |
| Printer:                      |                                      | Special Print: |                | Lines:    | Submit Time: |                   |

8. Double-click in **File Name** field to bring up list of file names.

| 🗶 Oracle Developer Forms Runtime - Web: | Open > GJAPCTL - GJIREVO                    |        |          |
|-----------------------------------------|---------------------------------------------|--------|----------|
| Eile Edit Options Block Item Record Qu  | Jery Tools Help                             |        |          |
|                                         | 😵 📾 😫   鲁   🛎 🕺   🗗 🖓   🌾   🕀   🔗   🕅   🗙 - |        |          |
| Saved Output Review GJIREVO 7.4 (PR     | DD)                                         |        | <u> </u> |
|                                         |                                             |        |          |
| Process: FGRIDOC Thromplete D           | ocument Listing                             |        |          |
| Number: 16224 🔽 File Name               | e:                                          | Lines: |          |
| Available Files                         |                                             |        |          |
|                                         |                                             |        |          |
| Find[tgridoc_16224.1%                   |                                             |        |          |
| Output File Name                        | Record Count                                |        |          |
| fgridoc_16224.lis                       | 88                                          |        |          |
|                                         | Ť                                           |        |          |
|                                         |                                             |        |          |
|                                         |                                             |        |          |
|                                         |                                             |        |          |
|                                         |                                             |        |          |
|                                         |                                             |        |          |
|                                         |                                             |        |          |
|                                         |                                             |        |          |
|                                         |                                             |        |          |
|                                         |                                             |        |          |
|                                         |                                             |        |          |
|                                         |                                             |        |          |
|                                         |                                             |        |          |
|                                         |                                             |        |          |
| L                                       |                                             |        |          |
|                                         | (Find) (OK (Capcol)                         |        | Þ        |
| Choices in list: 2                      |                                             |        |          |

9. Double-click on the file name that ends in ".lis" to show the list of documents (see above - it is already highlighted).

| 🖢 Oracle De   | eveloper For                    | ms Runtime - Web: Op                              | en > G   | Japctl - Gj    | IREVO       |         |                      | _ 🗆 ×          |
|---------------|---------------------------------|---------------------------------------------------|----------|----------------|-------------|---------|----------------------|----------------|
| ile Edit Opti | ions <u>B</u> lock <u>I</u> ter | m <u>R</u> ecord Query <u>T</u> ools <u>H</u> elp | 1        |                |             |         | ORA                  | CLE            |
| 🔒 🔗 🖹 I       | ) 🕂 🖣 🔁 💆                       | )   🏞 🚡   🛱 📾 🔯   🖗                               | 1 📇      | 🔀 🔀 📢          | 1 🚸 1 🏚 1 🔞 | X       |                      |                |
| Saved Outp    | ut Review GJIR                  | EVO 7.4 (PLAY) 200000000                          | 0000000  |                |             |         |                      | 888 <b>-</b> 1 |
|               |                                 |                                                   |          |                |             |         |                      |                |
| Process:      | FGRIDOC                         | Incomplete Document Listing                       |          |                |             |         |                      |                |
| Number:       | 8200                            | File Name: [gridoc_8200                           | lis.     |                |             |         | <b>Lines:</b> 78     |                |
|               | [ <u>58</u> .                   | arcinj                                            |          |                |             |         |                      |                |
| FGRIDOC       | 6.0                             |                                                   | Mt S     | AC - PLAY      |             |         | 10-SEP-2007 08:57:38 | -              |
|               |                                 | I                                                 | ncomplet | e Document Lis | ting        |         | Page 1               |                |
|               |                                 |                                                   |          |                |             |         |                      |                |
|               |                                 |                                                   |          |                |             |         |                      |                |
| DOCUMENT TYP  | E: Procuremen                   | t Requisitions                                    |          |                |             |         |                      |                |
|               |                                 |                                                   |          |                |             |         |                      |                |
| USER ID: MY   | OUNG                            | USER NAME:                                        |          |                |             |         |                      |                |
|               |                                 |                                                   |          |                |             |         |                      |                |
|               | REQ                             |                                                   |          | TRANS          | DELIVERY    |         | REQUISITION          |                |
| REQUEST#      | DATE                            | REQUESTOR                                         | SUSP     | DATE           | DATE        | USER ID | TOTAL                |                |
| R0000006      | 08/24/2007                      | <br>Margaret Young                                | <br>N    |                | 08/31/2007  | MYOUNG  | 53.00                |                |
| R0000019      | 08/26/2007                      | Margaret Young                                    | N        | 08/26/2007     | 09/07/2007  | MYOUNG  | 0.00                 |                |
| R0000037      | 08/27/2007                      | Margaret Young                                    | N        | 08/27/2007     | 08/31/2007  | MYOUNG  | 0.00                 |                |
| R0000043      | 08/28/2007                      | Margaret Young                                    | N        | 08/28/2007     | 08/31/2007  | MYOUNG  | 0.00                 |                |
| R0000048      | 08/28/2007                      | Margaret Young                                    | N        | 08/28/2007     | 09/14/2007  | MYOUNG  | 0.00                 |                |
| R0000049      | 08/28/2007                      | Margaret Young                                    | N        | 08/28/2007     | 09/14/2007  | MYOUNG  | 0.00                 |                |
| R0000076      | 08/31/2007                      | Margaret Young                                    | N        | 08/31/2007     | 09/14/2007  | MYOUNG  | 15.00                |                |
| R0000079      | 09/01/2007                      | Linda Oddie                                       | Y        | 09/01/2007     |             | MYOUNG  | 130.00               |                |
| R0000094      | 09/08/2007                      | Margaret Young                                    | N        | 09/08/2007     | 09/14/2007  | MYOUNG  | 199.00               |                |
| R0000095      | 09/08/2007                      | SPO for Office Supplies                           | N        | 09/08/2007     | 06/30/2008  | MYOUNG  | 0.00                 |                |
|               |                                 |                                                   |          |                |             |         |                      |                |
| Press KEY-COM | IMIT to save, KEY-              | DELREC to delete the output, TAB                  | or ENTER | to shift view. |             |         |                      |                |
| Record: 1/?   |                                 |                                                   | <0SC>    |                |             |         |                      |                |

10. Report will print on selected printer, as shown below.

11. Either complete or delete each document on the list, as shown in **PART 5**.

# F. DOCUMENT APPROVAL HISTORY [FOIAPPH]

To find out the approval status of a completed requisition, use **Document Approval History [FOIAPPH]**. This shows who has already approved/denied the requisition.

| 🅾 Oracle Deve | eloper Fo        | rms Runtime                 | - Web: Oper  | i > FOIAP | РН        |          |                         |             |         |
|---------------|------------------|-----------------------------|--------------|-----------|-----------|----------|-------------------------|-------------|---------|
| Eile Edit Opt | ions <u>B</u> lo | ock <u>I</u> tem <u>R</u> e | cord Query   | Tools H   | jelp      |          |                         |             |         |
| 日 🔊 🗎 I       | >= +=            | 🖻 🗟 🛭 😭                     | P 🎦 🖗        | 🖬 🔀       | í 🚯 í 📇 í | Xs Xs    | 昏 љ [ 嵊 [ ⊕ [ @   ∅   Х |             |         |
| 🙀 Document /  | Approval         | History FOIA                | \PPH 7.0 (PI | ROD) 🖂    |           |          |                         |             | करक 🖻 🖻 |
|               |                  |                             |              |           |           |          |                         |             |         |
| Docum         | ient             | Change                      | Submission   |           | Qu        | eue      |                         | Approved    |         |
| Code          | Type             | Sequence                    | Number       |           | ID        | Level    | Approver's Name         | Date        |         |
| R0002250      | REQ              |                             |              | Ê I       | R007      |          | Trinda Hoxie            | 21-MAR-2008 | Ê       |
|               |                  |                             |              |           | DENY      |          | Susan Pearson           | 24-MAR-2008 |         |
|               |                  |                             |              |           | R007      |          | Jack Miyamoto           | 25-MAR-2008 |         |
|               |                  |                             |              |           | RUU7      |          | Jack Milyamoto          | 25-MAR-2008 |         |
|               |                  |                             |              |           | ACCT      |          | Susan Pearson           | 25-MAR-2008 | 1       |
|               |                  |                             |              |           |           |          |                         |             |         |
|               |                  |                             |              |           |           |          |                         |             |         |
|               |                  |                             |              |           |           |          |                         |             |         |
|               |                  |                             |              |           |           |          |                         |             |         |
|               |                  |                             |              |           |           |          |                         |             |         |
|               |                  |                             |              |           |           |          |                         |             |         |
|               |                  |                             |              | 8         |           |          |                         |             |         |
|               |                  |                             |              |           |           |          |                         |             |         |
|               |                  |                             |              |           |           |          |                         |             |         |
|               |                  |                             |              |           |           |          |                         |             |         |
|               |                  |                             |              |           |           |          |                         |             | -       |
|               |                  |                             |              |           |           |          | L                       |             |         |
|               |                  |                             |              |           |           |          |                         |             |         |
|               |                  |                             |              |           |           |          |                         |             |         |
|               |                  |                             |              | -         | Originat  | ing User | Name                    |             |         |
|               |                  |                             |              |           | LMARTIN   | EZ       | Laura Martinez          |             |         |
|               |                  |                             |              | 111       |           |          |                         |             |         |
| Record: 2/2   | 1                |                             | ]            |           | <0SC>     |          |                         |             | )       |

- 1. From the General Menu screen, type **FOIAPPH** in the **Go To** field.
- 2. Type the Requisition Number in the **Document Code** field. **[Tab]**
- 3. Type REQ in the Document Type field. [Execute Query]
- 4. All approvals made <u>to date</u> will be shown. You need to determine if this list is all the approvals you need.

**TIP:** Accounting is always the last to approve. The Approver Name for the last approval date should be one of the following: Susan Pearson, Rosa Royce, or Linda Baldwin.

5. If disapproved, the word "DENY" will show in the Queue ID field. The requisition is in incomplete status until you fix or delete the document.

## G. DOCUMENT APPROVAL – FOAAINP

Use the **Document Approval History [FOAAINP]** to see whose approval is still needed for a particular Requisition.

| Soracle Develope<br>Eile Edit Options                                                                                                    | er Forms Runtime - Web: Open<br>: Block Item Record Query<br> | > FOANINP<br>Tools Help                                                                                                    |           | 🕀 [ 💣 [ 🕲 [ ] | <b>X</b><br>**************** |             |  |
|----------------------------------------------------------------------------------------------------|---------------------------------------------------------------|----------------------------------------------------------------------------------------------------|-----------|---------------|------------------------------|-------------|--|
| Queue         ID           ID         ID           ID <tdid< td="">           ID</tdid<> | Queue<br>Description                                          | Queue     Approval       Level     Level       Image: Image: Im |           |               |                              | ser         |  |
| + Indicates wh                                                                                                    | nat will be approved                                          | In suspense:                                                                                                    | Detail: 🕞 | Ap)           | prove: 💌                     | Disapprove: |  |

**Document** Type Requisition number – RXXXXXXX

Type REQ, or select REQ from the pull-down menu

[Next Block]

Туре

| 🏂 Oracle Dev | veloper Forms Runtime - Web: Ope | n > FOAAINP                             |                                         |                     |                      |           |
|--------------|----------------------------------|-----------------------------------------|-----------------------------------------|---------------------|----------------------|-----------|
| Eile Edit Op | otions Block Item Record Query   | Tools Help                              |                                         |                     |                      |           |
| ( 🔒 🖉 🗎      | 🍋 🖷 🖻 📄   🎓 🎲   🚱                | 🗎 🔀 I 💁 I 📇 I 📓                         | 3   🗗 🗇   🌾   🗄                         | 🖌 1 🕥 1 🚔 1 🤅       |                      | )         |
| 🙀 Document   | Approval FOAAINP 7.3 (PLAY) 🔅    | 000000000000000000000000000000000000000 | ~~~~~~~~~~~~~~~~~~~~~~~~~~~~~~~~~~~~~~~ |                     | ****************     | eren 🖻 🖻  |
| Document     | t: R0000053 Type: [              | REQ V Change Se                         | quence:                                 | Submission:         |                      |           |
| Queue<br>ID  | Queue<br>Description             | Queue Appro <sup>.</sup><br>Level Leve  | val<br>1 Queue                          | Level               | User                 |           |
| A003         | DEPT 610000 NON-IT               | 1                                       | A003                                    | 1 Dean/             | Director - APPRTRN05 | <u> </u>  |
| ACCT         | ACCOUNTING REVIEW                |                                         |                                         |                     |                      |           |
|              |                                  |                                         |                                         |                     |                      |           |
|              |                                  |                                         |                                         |                     |                      | _         |
|              |                                  |                                         |                                         |                     |                      | _ 88      |
|              |                                  |                                         |                                         |                     |                      | - 88      |
|              |                                  |                                         |                                         |                     |                      | _ 김 영     |
|              |                                  |                                         |                                         |                     |                      | -         |
|              |                                  |                                         |                                         |                     |                      |           |
|              |                                  |                                         |                                         |                     |                      |           |
|              |                                  |                                         | -                                       |                     |                      | <b>-</b>  |
|              |                                  |                                         |                                         |                     |                      |           |
| + Indicate   | es what will be approved         |                                         | ] [                                     |                     |                      |           |
|              |                                  | In suspense: 📃                          | Detail: 🖺                               | Approv              | re: 🗹 Disapprove     | : 🔊 _     |
| ব            |                                  |                                         |                                         |                     |                      |           |
| Record: 1/2  |                                  | <0SC>                                   |                                         |                     |                      | )         |
| 👭 start      | W x 2 0 6 0 0 0                  | Oracle Application Se                   | 🌺 Oracle Developer For                  | USER GUIDE for App. | . / 1:>85.00         | 関 4:30 PM |

| Queue ID             | Pre-set identification number for a particular approval queue.                                                                   |
|----------------------|----------------------------------------------------------------------------------------------------|
| Queue<br>Description | The name of the approval queue.                                                                                                  |
| Queue Level          | Indicates the Queue Description's level of approval.                                                                             |
| Approval<br>Level    | A "+" in this field indicates that the next approver in the queue must approve this document                                     |
| Queue                | Same as Queue ID                                                                                                    |
| Level                | Position of an approver in the approval queue.                                                                                   |
| User                 | The actual name(s) of the approver(s)                                                                                            |
| Detail               | Click the <b>Detail</b> icon to display the accounting information. This takes you to the Requisition Approval screen [FOQRACT]. |

If you want to see the rest of the Requisition details, go to the **Options** pull-down menu and click on **Document Query** [FPIREQN].

Click on **Next Block** or **Previous Block** to navigate the Requisition form.

Click Exit when review is complete. You will return to FOAAIPP.

- Approve Unless you are an authorized approver, you will not have access to this function.
- **Disapprove** Unless you are an authorized approver, you will not have access to this function.

#### Identifying Specific Approvers

- 1. Use your arrow keys to select a Queue Description. The list of authorized approvers for that particular queue will show up in the User field.
- 2. If more than one approver is listed for a particular queue, it means that any one of those listed persons can approve/disapprove at that level. The first one to take action will be the one listed in Document Approval History [FOIAPPH].
- 3. In each level of Queue Description, one listed approver must approve the requisition before it can move on to the next level of approval.
- If any approver at any level denies the requisition, the requisition returns to an incomplete status (which you must then clean up – see Part 5).

# PART 5 REQUISITION CLEAN-UP – FIXING PROBLEMS

Now that you have identified all your requisitions that are not complete because they are sitting in the suspended document queue, the incomplete document queue, or in an approval queue -- you need to do something to clear them from these queues.

Your choices for a suspended or incomplete document are:

- Fix the problem in your requisition using FPAREQN, and when done, click the "Complete" button in the "Balancing/Completion" screen. <u>Make sure you tab</u> <u>through each block</u> to make sure the change is properly posted in Banner.
- 2. Delete the incomplete requisition using FPAREQN.

Your choices for a <u>completed requisition that is not fully approved</u> are:

- 1. Identify the remaining approvers and contact them to expedite their approvals.
- If you do not need the requisition in this fiscal year, use FOADOCU Document by User to deny the requisition yourself. Since it will then revert to an incomplete status, you will then need to delete the incomplete requisition using FPAREQN.

#### CHANGE ORDERS

You may want to <u>change your requisition</u> – add or delete information in any field. How you make that change will depend on where your requisition is in Banner.

- 5. If the requisition is complete but not yet fully approved, use FOADOCU to deny the requisition yourself. It will revert to incomplete status so you can make the change using FPAREQN before completing it (which sends it back out for approvals).
- 6. If the requisition is fully approved but not yet turned into a purchase order, use FPARDEL to cancel the requisition, copy it into a new requisition, make the changes, and then complete it so it go back for approvals.
- 7. If the requisition has been turned into a purchase order, you must contact Purchasing (see Part 5 Section A Change Order to Existing Order).

# A. CHANGE ORDER TO EXISTING ORDER

In Banner, a Requisition cannot be changed after it has been turned into a Purchase Order.

1. Email the Change Order information to: <u>Purchasing@mtsac.edu</u>. Reference the Purchase Order number in the "Subject" of your email.

Examples:

- Add or delete commodity lines
- Increase or decrease quantities
- Increase or decrease unit prices
- Change vendors or delivery
- Change FOAPs
- 2. After the Buyer makes the requested changes to the Purchase Order, the Change Order will be electronically routed back through the approval process.

**RECOMMENDATION:** Create a new requisition if you are adding new commodity items or increasing quantities of existing items – it is easier to process.

# B. CANCEL REQUISITION

Use the Requisition Cancel Form (FPARDEL) to delete a requisition that has gone through the approval process and posted (i.e., has an "A" for approved as its status indictor).

| 🏙 Oracle Developer                                                                          | Forms Runtime - We                                                                                                    | b: Open > FPARDEL          |                                  | <u> </u>                                |
|---------------------------------------------------------------------------------------------|----------------------------------------------------------------------------------------------------|----------------------------|----------------------------------|-----------------------------------------|
| Eile Edit Options Block                                                                     | Item Record Query Too                                                                                                    | ols Help                   |                                  | ORACLE                                  |
| ( 🔒 🔊 🗎 i 🍋 🖨                                                                               | ) 🖻 i 🎓 🍞 i 🚱 📾                                                                                                    | 🛞   💁   📇   📓 📓   🌾   🚸    | í 🗁 í 🔞 í X                      |                                         |
| Requisition Cancel FP4                                                                      | RDEL 7.3 (PLAY) 00000                                                                                                    |                            |                                  | *************************************** |
| Request Code: R000                                                                          | 0093 💌 Margaret Young<br>te                                                                                                    |                            |                                  |                                         |
| Request Date:<br>Transaction Date:<br>Request Type:<br>Delivery Date:<br>Vendor:<br>Origin: | VSF Checking           08-SEP-2007           08-SEP-2007           P           14-SEP-2007           A00129432           Home Depot           BANNER |                            |                                  |                                         |
| Extended<br>Amount<br>399.00                                                                | Discount<br>Amount<br>0                                                                                                    | Tax<br>Amount<br>) + 32.92 | Additional<br>Charges<br>+ .00 = | Net<br>Amount<br>431.92                 |
| I                                                                                           |                                                                                                    |                            |                                  |                                         |
| Check for (Y)es.                                                                            |                                                                                                    |                            |                                  |                                         |
| Circecord: IVI                                                                              |                                                                                                    | 1 1 50862                  |                                  | )                                       |

- 1. From **Go To** in the General Menu screen, type FPARDEL to display the FPARDEL screen.
- 2. Request Code: Type the requisition number. [Next Block]

3. Under the **Options** Tool Bar pull-down menu, click **[Access Cancel Date]**.

| 🕾 Oracle Developer Forms Runtime - Web: Open > FPARDEL                                                                                                    |                                                                                                    |
|----------------------------------------------------------------------------------------------------|----------------------------------------------------------------------------------------------------|
| Eile Edit Options Block Item Record Query Tools Help                                                                                                    | ORACLE                                                                                                    |
| ( 🖬 🖉 🖹 I 🛏 🖶 🗟 I 🎓 🐉 I 🍪 I 🏝 I 📇 I 📓 🕷 I 🚸 I                                                                                                    | `⊕ [ @   X                                                                                                    |
| Requisition Cancel FPARDEL 7.3 (PLAY)                                                                                                    | <u>ک</u> ک                                                                                                    |
| Request Code: R0000093 Margaret Young                                                                                                    |                                                                                                    |
| Record Count<br>Accounting: 1<br>Commodity: 1<br>Cancel Date: 08-SEP-2007<br>Reason Code:<br>Make Cancellation Permanent: &<br>Cancella<br>Find%<br>Code<br>CV | tion Reason Code 2000000000000000000000000000000000000                                                                                                    |
| DUPL<br>NFS<br>NLN<br>NR<br>NU<br>OTHR<br>PCRD                                                                                                    | Duplicate         01-JUL-05           Non-Sufficien         01-JUL-05           No Longer N         01-JUL-05           Order Never         01-JUL-05           Never Used         01-JUL-05           Other         01-JUL-05           P-Card Purch         01-JUL-05 |
|                                                                                                    |                                                                                                    |
|                                                                                                    | conserver D                                                                                                    |
| Choices in list: 8 Record: 1/1     <0SC>                                                                                                    |                                                                                                    |

- 4. Cancel Date: Allow default of current date.
- 5. **Reason Code:** Use pull down menu to select appropriate code. Highlight and click **OK** icon.
- 6. Click the Make Cancellation Permanent icon.

**NOTE:** A requisition that already has a purchase order number assigned or any other transactions against it, such as receiving or invoicing, cannot be cancelled. Contact the Purchasing Department for assistance.

## C. DELETE INCOMPLETE REQUSITION

| 🅾 Oracle Develope           | er Forms Runtime - Web: Open > FPAREQN                                                    |
|-----------------------------|-------------------------------------------------------------------------------------------|
| Eile Edit Options Bloc      | k Item Record Query Tools Help ORACLE                                                     |
| 🔒 🔊 🖺 i 🍋                   | 🖹 🗟 Previous 👔 📾 🛞 🛯 🖳 🛯 📓 🕼 🛛 🎼 🖉 🖗 🖉 🖗 🖉 🕅 🗙                                            |
| 🙀 Requisition Entry: Re     | questor/ <mark>Next</mark> mation FPAREQN 7.2 (PLAY) 000000000000000000000000000000000000 |
|                             | Scroll Down                                                                               |
| Requisition:                |                                                                                           |
| Order Date:                 | 08-SEP-2 Remove                                                                           |
| Delivery Date:              | Insert Comments: Document Text                                                            |
| Commodity lotal: [          | Duplicate Accounting Total:                                                               |
|                             |                                                                                           |
| ,<br>Requestor/Delivery Inf | ormation Vendor Information Commodity/Accounting Balancing/Completion                     |
|                             |                                                                                           |
| Requestor:                  | Margaret Young COA: M 🗹 Mt San Antonio College                                            |
| Organization:               | 610000 🔽 Fiscal Services Email:                                                           |
| Phone:                      | Extension: Fax: Extension:                                                                |
|                             |                                                                                           |
| Ship To:                    | RECV                                                                                      |
| Street Line 1:              | Attn: Central Receiving                                                                   |
| Street Line 2:              | 1100 N. GRAND AVENUE                                                                      |
| Street Line 3:              |                                                                                           |
| Building:                   | Bidg. 48 Floor:                                                                           |
| City:                       | WALNUT                                                                                    |
| State or Province:          | CA Zip or Postal Code: 91789                                                              |
| Nation:                     | United States                                                                             |
| Telephone:                  | 909 5945611 Extension:                                                                    |
| Contact:                    | Demost Delete Desert                                                                      |
|                             | Repeat Delete Record                                                                      |
| Attention To:               | sequence                                                                                  |
| Press Delete Record agai    | n to Delete this record                                                                   |
| Record: 1/1                 | <08C>                                                                                     |
|                             |                                                                                           |

# 1. From **Request Processing** [\*FINREQST] in the General Menu screen, click **Requisition** [FPAREQN].

- 2. Type the Requisition number to be deleted. [Next Block]
- 3. In *Requisition Entry: Requestor/Delivery Information* screen, click the [Record] Tool Bar pull-down menu.
- 4. Click **[Remove]**. The following message appears at the bottom of the screen: *"Press Delete Record again to Delete this record."*
- 5. Repeat the Record Remove sequence: Click **[Record]** in the pull-down menu; then **[Remove]** again. The message now reads, "*All Commodity and Accounting Records will be deleted.*"
- 6. Click **OK**.

#### D. Document Disapproval by Originating User – FOADOCU

The Document by User form (FOADOCU) displays a list of documents originated by a specific user. If a Requisition is pending approval, the originating user can disapprove the Requisition and change the status to *incomplete* in order to make corrections or delete.

| 🏶 Oracle Developer Forms Runtime - We              | eb: Open > FOADOCU            |                    | <u>_ 0 ×</u>                    |
|----------------------------------------------------|-------------------------------|--------------------|---------------------------------|
| Eile Edit Options Block Item Record Query To       | ols Help                      |                    | ORACLE                          |
| 🌔 🖉 🖹 i 🍋 🍋 🖻 i 🎓 🍞 i 💱 📾                          | 🔀   🔁   🗏   🐱 🕺   🎼   🐥       | 🖆 [ 🔞 [ X          |                                 |
| 2000 (PLAY)                                        | ***************************** |                    | 00000000000000000000 🗹 📤        |
|                                                    |                               |                    |                                 |
| Original User ID: MYOUNG CO                        | A: M 🔻 Fiscal Year: 08 💌      | Document Type: REQ | Document: R0000010              |
| Status: Completed Ac                               | tivity Date From: 🔤           | Activity Date To:  |                                 |
|                                                    |                               |                    |                                 |
|                                                    |                               |                    |                                 |
| Status Type Code Sequenc                           | e Submission Description      | Date D             | ocument Deny<br>Amount Document |
|                                                    |                               |                    |                                 |
|                                                    |                               |                    |                                 |
|                                                    |                               |                    |                                 |
|                                                    |                               |                    |                                 |
|                                                    |                               |                    |                                 |
|                                                    |                               |                    |                                 |
|                                                    |                               |                    |                                 |
|                                                    |                               |                    |                                 |
|                                                    |                               |                    |                                 |
|                                                    |                               |                    |                                 |
|                                                    |                               |                    |                                 |
|                                                    |                               |                    |                                 |
|                                                    |                               |                    |                                 |
|                                                    |                               |                    |                                 |
|                                                    |                               |                    |                                 |
|                                                    |                               |                    |                                 |
|                                                    |                               |                    |                                 |
| FRM-40350: Query caused no records to be retrieved |                               | 0000000            |                                 |
| Record: 1/1                                        | <0SC>                         |                    | L                               |

From the General Menu, type FOADOCU in the **Go To** field.

| Original User ID: | Defaults with your User ID.                                                                                 |
|-------------------|----------------------------------------------------------------------------------------------------|
| COA:              | Defaults with "M".                                                                                          |
| Fiscal Year:      | Defaults with current year.                                                                                 |
| Туре:             | Enter type of document (e.g. REQ for Requisition).                                                          |
| Document:         | Type Requisition number you want to query. Leave this field blank to view all requisitions assigned to you. |
| Status:           | Enter completed. To display all documents, leave this field blank.                                          |

- Activity Date From: Enter beginning activity date for which documents can be displayed. Leave blank for all.
- Activity Date To: Enter ending activity date for which documents can be displayed. Leave blank for all.

#### [Next Block]

Highlight the document you want to disapprove. Click on the Deny Document icon. Message at the bottom of the screen will state, "*Document has been denied*."

**REMINDER**: When you deny a requisition, it returns to incomplete status. You will then have to delete it, as shown on Page 11.

# PART 6 BACK-UP DOCUMENTATION

Back-up documentation refers to any vendor quotes, Board approvals, contracts, specifications, or other information that is relevant to the Requisition. These documents also help the Buyer place the order and may be required for review by an auditor.

There are several ways to get the documentation to Purchasing:

- **Manual**: Write the Requisition Number on the Back-up Documentation cover sheet. Staple the cover sheet to the documentation. Hand carry or use the Campus Mail Services to deliver documentation to the Purchasing Department (Administration Building, lower level).
- **Fax**: Write the Requisition Number on the Back-up Documentation cover sheet. Fax the cover sheet and documentation to Purchasing at:

#### (909) 468-4025 or Ext. 2025

Electronic: Create a PDF file of your documentation. E-mail it as an attachment to:

#### purchasing@mtsac.edu

Reference the Requisition Number in the **Subject** line.

A copy of the Back-up Documentation Cover Sheet form is on the next page and is posted at the following Mt. SAC web sites:

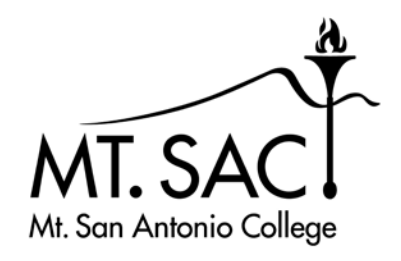

# **REQUISITION BACK-UP COVER SHEET**

| Date:            |            |     |
|------------------|------------|-----|
| Requisitioner: _ | <br>Phone: | Ext |
| Comments:        | <br>       |     |
| -                |            |     |

SEND TO PURCHASING: Building 4, Room 110 FAX: (909) 468.4025 or EXT. 2025 e-MAIL: purchasing@mtsac.edu

MT. SAN ANTONIO COLLEGE REV. 3/2011 VENDOR

**REQUISITION #** 

# PART 7 REFERENCE

### A. CHECKLIST FOR CREATING A REQUISITION

To ensure that your requisition gets processed as quickly as possible, using the following checklist (as applicable) may speed things up.

- $\Box$  1. Decide what you want to order.
- □ 2. Check your budget to make sure you have enough money in the right fund.
- □ 3. Make sure the vendor accepts a Mt. SAC purchase order.
- □ 3. Have the vendor give you a written quote. For orders over \$10,000, written quotes from 3 different vendors are required.
- 4. Do not place an order with the vendor No Unauthorized Purchases. Create your requisition in Banner and Purchasing will give the vendor a purchase order.
- □ 5. Follow the procedures in your User Guide to create the requisition.
- 6. If the vendor is not listed in Banner, Purchasing will have to get additional documentation from the vendor (which delays your order). As an option, check with Purchasing for names of other established vendors.
- □ 7. Send your Back-up Documentation to Purchasing as soon as you input the requisition.
- □ 8. If there is a problem with your requisition, follow the clean-up procedures.
- 9. Check the status of your requisition to make sure you have all your approvals.
- $\Box$  10. Send all invoices to Accounting.

# B. BANNER FINANCE SUPPORT

Support for Banner Finance modules (Budget Queries, Requisitions, and Approvals) is divided among the IT, Fiscal Services, and Purchasing Departments.

| ISSUE                                     | DEPARTMENT           | CONTACT                  |
|-------------------------------------------|----------------------|--------------------------|
| Accessing Banner                          |                      |                          |
| Personal passwords                        | TT Help Desk         | Ext. 4357                |
| User ID                                   | IT – Sharon Shriver  |                          |
| Budget questions                          |                      |                          |
| Access to Banner Finance<br>forms         | Fiscal – Rosa Royce  | Ext. 5530                |
| Fixed Assets                              |                      |                          |
| Creating a Requisition or<br>Change Order |                      |                          |
| Doing Approvals                           |                      | Ext. 6300 or             |
| Sending Back-up<br>Documentation          | Purchasing Help Desk | Purchasing@mtsac.<br>edu |
| Cleaning up Requisition<br>mistakes       |                      |                          |

The following documents are posted and maintained at the Purchasing Department web site at: <u>http://insidemtsac.edu/departments/admin/purchasing</u>. Links to the User Guides can also be found at the Banner Links site on the Banner home page, and the *Requisition Back-up Cover Sheet* form can be found in the Administrative Forms section on the Mt. SAC web site.

- Banner User Guide for Budget Queries
- Banner User Guide for Requisitions
- Banner User Guide for Approvals
- Requisition Back-up Cover Sheet

The Purchasing Department will make a campus-wide announcement whenever any revisions to these documents are made.

# C. COMMODITY CODES

|           | LINE ITEM COMMODITY CODES |
|-----------|---------------------------|
| Commodity | Description               |
| ADVT      | ADVERTISING               |
| AERO-E    | AERONAUTICS EQUIP:        |
| AERO-R    | AERONAUTICS REPAIRS:      |
| AERO-S    | AERONAUTICS SUPPLIES:     |
| AGRI-E    | AG EQUIP:                 |
| AGRI-R    | AG EQUIP REPAIR:          |
| AGRI-S    | AG SUPPLIES:              |
| APPL-E    | APPLIANCE EQUIP:          |
| APPL-R    | APPLIANCE REPAIR:         |
| ARCH-E    | ARCH/DESIGN EQUIP:        |
| ARCH-R    | ARCH/DESIGN EQUIP REPAIR: |
| ARCH-S    | ARCH/DESIGN SUPPLIES:     |
| ARCH-SVC  | ARCHITECTURAL SERVICES:   |
| ARCO-E    | AIR COND EQUIP:           |
| ARCO-R    | AIR COND REPAIR:          |
| ARCO-S    | AIR COND SUPPLIES:        |
| ART-E     | ART EQUIP:                |
| ART-S     | ART SUPPLIES:             |
| ART-W     | ART WORK:                 |
| ASTR-E    | ASTRONOMY EQUIP:          |
| ASTR-R    | ASTRONOMY REPAIRS:        |
| ASTR-S    | ASTRONOMY SUPPLIES:       |
| ATHL-E    | ATHLETIC EQUIP:           |
| ATHL-S    | ATHLETIC SUPPLIES:        |
| AUDV-E    | A/V EQUIP:                |
| AUDV-R    | A/V REPAIR:               |
| AUDV-S    | A/V SUPPLIES:             |
| AUTO-E    | AUTO EQUIP:               |
| AUTO-L    | AUTO LEASE:               |
| AUTO-P    | AUTO PURCHASE:            |
| AUTO-R    | AUTO REPAIR:              |
| AUTO-S    | AUTO SUPPLIES:            |
| BIOL-E    | BIOLOGY EQUIP:            |
| BIOL-S    | BIOLOGY SUPPLIES:         |
| BOOK      | BOOKS:                    |
| CATR-SVC  | CATERING SERV:            |

|           | LINE ITEM COMMODITY CODES |
|-----------|---------------------------|
| Commodity | Description               |
| CD        | CD:                       |
| CHEM-E    | CHEM EQUIP:               |
| CHEM-S    | CHEM SUPPLIES:            |
| CHLD-E    | CHILD DEV EQUIP:          |
| CHLD-S    | CHILD DEV SUPPLIES:       |
| CHLD-SVC  | CHILD CARE SERVICES:      |
| CLASS-S   | CLASSROOM SUPPLIES:       |
| COMM-E    | COMM EQUIP:               |
| COMM-R    | COMM REPAIR:              |
| COMM-S    | COMM SUPPLIES:            |
| COMP-E    | COMPUTER EQUIP:           |
| COMP-EM   | COMPUTER EQUIP MAINT:     |
| COMP-R    | COMPUTER REPAIR:          |
| COMP-S    | COMPUTER SUPPLIES:        |
| COMP-SW   | COMPUTER SOFTWARE:        |
| COMP-SWL  | COMPUTER SOFTWARE LIC:    |
| COMP-SWM  | COMPUTER SOFTWARE MAINT:  |
| CONS-SVC  | CONSULTANT SERV:          |
| CONST     | CONSTRUCTION MATERIALS:   |
| COPY-E    | COPIER:                   |
| COPY-M    | COPIER MAINT AGRMNT:      |
| COPY-R    | COPIER REPAIR:            |
| COPY-S    | COPIER SUPPLIES:          |
| CUST-E    | CUSTODIAL EQUIP:          |
| CUST-S    | CUSTODIAL SUPPLIES:       |
| DEL-SVC   | DELIVERY SERV:            |
| DRFT-E    | DRAFTING EQUIP:           |
| DRFT-S    | DRAFTING SUPPLIES:        |
| DVD       | DVD:                      |
| ELCT-E    | ELECTRONIC EQUIP:         |
| ELCT-S    | ELECTRONIC SUPPLIES:      |
| ELEC-E    | ELECTRICAL EQUIP:         |
| ELEC-S    | ELECTRICAL SUPPLIES:      |
| ENGI-SVC  | ENGINEERING SERV:         |
| ERTH-E    | EARTH SCI EQUIP:          |
| ERTH-S    | EARTH SCI SUPPLIES:       |
| FEES      | FEES:                     |
| FIRE-E    | FIRE EQUIP:               |

|           | LINE ITEM COMMODITY CODES |
|-----------|---------------------------|
| Commodity | Description               |
| FIRE-ES   | FIRE EQUIP SERV:          |
| FIRE-S    | FIRE TECH SUPPLIES:       |
| FOOD      | FOOD:                     |
| FUEL      | FUEL                      |
| FURN      | FURNITURE:                |
| FURN-I    | FURNITURE INSTALL:        |
| FURN-R    | FURNITURE REPAIR:         |
| HEAT-E    | HEATING EQUIP:            |
| HEAT-S    | HEATING SUPPLIES:         |
| HLTH-E    | HEALTH EQUIP:             |
| HLTH-S    | HEALTH SUPPLIES:          |
| HRDW-E    | HARDWARE EQUIP:           |
| HRDW-S    | HARDWARE SUPPLIES:        |
| HZRD-R    | HAZMAT REMOVAL:           |
| INDP-C    | INDEPENDENT CONTR:        |
| INSP      | INSP/TESTING SERV:        |
| INST-E    | INSTR. EQUIP:             |
| INST-S    | INSTR. SUPPLIES:          |
| INSUR     | INSURANCE:                |
| LABOR     | LABOR/MATERIALS:          |
| LAND-E    | LANDSCAPING EQUIP:        |
| LAND-S    | LANDSCAPING SUPPLIES:     |
| LEASE     | LEASE:                    |
| LEGAL-SVC | LEGAL SERV:               |
| LIGHTING  | LIGHTING:                 |
| MAIL-E    | MAIL EQUIP:               |
| MAIL-P    | MAIL POSTAGE:             |
| MAIL-S    | MAIL SERV:                |
| MAIL-SU   | MAIL SUPPLIES:            |
| MAIN-E    | MAINT. EQUIP:             |
| MAIN-S    | MAINT. SUPPLIES:          |
| MATH-S    | MATH SUPPLIES:            |
| MEDI-E    | MEDICAL EQUIP:            |
| MEDI-S    | MEDICAL SUPPLIES:         |
| MEMB      | MEMBERSHIP:               |
| MNFG-E    | MFG. EQUIP:               |
| MNFG-R    | MFG. TECH REPAIRS:        |
| MNFG-S    | MFG. TECH SUPPLIES:       |

|           | LINE ITEM COMMODITY CODES   |
|-----------|-----------------------------|
| Commodity | Description                 |
| MOVE-SVC  | MOVING SERV:                |
| MUSC-E    | MUSIC EQUIP:                |
| MUSC-R    | MUSIC INSTRUMENT REPAIR:    |
| MUSC-S    | MUSIC SUPPLIES:             |
| OFFC-E    | OFFICE EQUIP:               |
| OFFC-EM   | OFFICE EQUIP MAINT:         |
| OFFC-R    | OFFICE EQUIP REPAIR:        |
| OFFC-S    | OFFICE SUPPLIES:            |
| ONLINE    | ONLINE DATABASES:           |
| PARK-E    | PARKING EQUIP:              |
| PARK-S    | PARKING SUPPLIES:           |
| PEST-SVC  | PEST CONTROL SERV:          |
| PHTO-E    | PHOTO EQUIP:                |
| PHTO-R    | PHOTO REPAIR:               |
| PHTO-S    | PHOTO SUPPLIES:             |
| PHYS-S    | PHYSICS SUPPLIES:           |
| PLMB-E    | PLUMBING EQUIP:             |
| PLMB-R    | PLUMBING REPAIR:            |
| PLMB-S    | PLUMBING SUPPLIES:          |
| PRNT-E    | PRINTING EQUIP:             |
| PRNT-S    | PRINTING SUPPLIES:          |
| PRNT-SVC  | PRINTING SERV:              |
| PROMO-S   | PROMOTIONAL SUPPLIES:       |
| PROP-L    | PROPERTY LEASE:             |
| PUBL      | PUBLICATIONS:               |
| RADI-E    | RADIOLOGIC EQUIP:           |
| RADI-R    | RADIOLOGIC REPAIR:          |
| RADIO-S   | RADIOLOGIC SUPPLIES:        |
| RECY-SVC  | RECYCLING SERV:             |
| RELO-B    | RELOCATABLE BLDG:           |
| RENT      | RENT:                       |
| RENT-E    | RENTAL EQUIP:               |
| RENTAL    | RENTAL:                     |
| REPAIR    | REPAIR:                     |
| RESP-E    | RESP. THERAPY EQUIP:        |
| RESP-R    | RESP. THERAPY EQUIP REPAIR: |
| RESP-S    | RESP. THERAPY SUPPLIES:     |
| SAFE-S    | SAFETY SUPPLIES:            |

| LINE ITEM COMMODITY CODES |                         |  |
|---------------------------|-------------------------|--|
| Commodity                 | Description             |  |
| SECR-E                    | SECURITY EQUIP:         |  |
| SECR-ER                   | SECURITY EQUIP REPAIR:  |  |
| SECR-S                    | SECURITY SUPPLIES:      |  |
| SECR-SYS                  | SECURITY SYSTEMS:       |  |
| SERV                      | SERVICES:               |  |
| SIGNS                     | SIGNS:                  |  |
| STAFF                     | STAFFING SERV:          |  |
| SUBS                      | SUBSCRIPTION:           |  |
| SWIM-E                    | SWIMMING POOL EQUIP:    |  |
| SWIM-R                    | SWIMMING POOL REPAIR:   |  |
| SWIM-S                    | SWIMMING POOL SUPPLIES: |  |
| SWIM-SV                   | SWIMMING POOL SERV:     |  |
| THEA-E                    | THEATER EQUIP:          |  |
| THEA-S                    | THEATER SUPPLIES:       |  |
| TRAN                      | TRANSPORTATION:         |  |
| UTIL                      | UTILITIES:              |  |
| VETR-E                    | VETERINARY EQUIP:       |  |
| VETR-S                    | VETERINARY SUPPLIES:    |  |
| WELD-E                    | WELDING EQUIP:          |  |
| WELD-R                    | WELDING REPAIRS:        |  |
| WELD-S                    | WELDING SUPPLIES:       |  |
| WSTE-E                    | WASTE EQUIP:            |  |
| WSTE-R                    | WASTE REMOVAL:          |  |

#### \*\*\* WARNING – NEVER ADD A COMMODITY TO THIS LIST \*\*\*

#### D. CUSTOMIZING MY BANNER

If you use certain Banner forms frequently, you can access them quickly by setting up a customized file under My Banner in the General Menu.

- 1. Go to the General Menu [GUAPMNU].
- 2. On the left side of the screen is a list of Banner forms that are available to be added to your personal menu.
- 3. Scroll through the forms to locate the one(s) you would like to add.
- 4. Double-click in the **Description** field to highlight the selection.
- 5. Click the **Insert** icon located in the middle of the screen. The selected form(s) will be moved to the right side.
- 6. Click the **Save** button. Notice the informational message displayed at the bottom left side of the screen that indicates the transaction has been successful.
- 7. Exit completely out of Banner, then log back into Banner to view all the added forms in **My Banner**.
- SHORTCUT: While in the form you frequently access, **right click** the mouse. Select "Add to Personal Menu (My Banner).